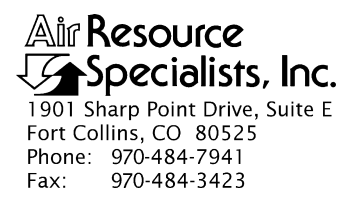

#### QUALITY ASSURANCE/QUALITY CONTROL DOCUMENTATION SERIES

# TITLE COLLECTION OF OPTICAL MONITORING DATA (IMPROVE PROTOCOL)

TYPE STANDARD OPERATING PROCEDURE

NUMBER 4300

DATE **MARCH 1993** 

| AUTHORIZATIONS  |                   |           |  |
|-----------------|-------------------|-----------|--|
| TITLE           | NAME              | SIGNATURE |  |
| ORIGINATOR      | D. Scott Cismoski |           |  |
| PROJECT MANAGER | James H. Wagner   |           |  |
| PROGRAM MANAGER | David L. Dietrich |           |  |
| QA MANAGER      | Gloria S. Mercer  |           |  |
| OTHER           |                   |           |  |

|                 | REVISION HISTORY                           |           |                |  |
|-----------------|--------------------------------------------|-----------|----------------|--|
| REVISION<br>NO. | CHANGE<br>DESCRIPTION                      | DATE      | AUTHORIZATIONS |  |
| 0.1             | Added responsibilities/minor text changes. | June 1996 |                |  |
|                 |                                            |           |                |  |
|                 |                                            |           |                |  |
|                 |                                            |           |                |  |
|                 |                                            |           |                |  |
|                 |                                            |           |                |  |

Number 4300 Revision 0.1 Date JUN 1996 Page i of i

# TABLE OF CONTENTS

| Sect | <u>ion</u>               |                                                                                                    | <b>Page</b>           |
|------|--------------------------|----------------------------------------------------------------------------------------------------|-----------------------|
| 1.0  | PURE                     | POSE AND APPLICABILITY                                                                                                    | 1                     |
| 2.0  | RESP                     | PONSIBILITIES                                                                                                    | 2                     |
|      | 2.1<br>2.2<br>2.3<br>2.4 | Project Manager<br>Data Coordinator<br>Field Specialist<br>Site Operator                                                                                                    | 2<br>2<br>3<br>3      |
| 3.0  | REQU                     | UIRED EQUIPMENT AND MATERIALS                                                                                                    | 3                     |
| 4.0  | MET                      | HODS                                                                                                    | 4                     |
|      | 4.1                      | Optical Monitoring Station Configurations                                                                                                    | 4                     |
|      |                          | <ul><li>4.1.1 Transmissometer Stations</li><li>4.1.2 Nephelometer Stations</li></ul>                                                                                                    | 4<br>5                |
|      | 4.2                      | Collection of Optical Monitoring Data                                                                                                    | 6                     |
|      |                          | <ul> <li>4.2.1 Collection of Transmissometer Data via DCP</li> <li>4.2.2 Collection of Transmissometer Data via Strip Chart Recorder</li> <li>4.2.3 Collection of Nephelometer Data via Telephone Modem</li> <li>4.2.4 Collection of Nephelometer Data via DCP</li> <li>4.2.5 Collection of Nephelometer Data via Campbell Scientific Storage Module</li> </ul> | 6<br>7<br>7<br>8<br>8 |
| 5.0  | REFE                     | ERENCES                                                                                                    | 9                     |

Number 4300 Revision 0.1 Date JUN 1996 Page 1 of 9

#### **1.0 PURPOSE AND APPLICABILITY**

This standard operating procedure (SOP) outlines collection of optical visibility monitoring data from sites operated according to IMPROVE Protocol. Optical monitoring sites include those equipped with an Optec LPV transmissometer and/or Optec NGN nephelometer.

The IMPROVE Program has partitioned visibility-related characteristics and measurements into three groups: optical, scene, and aerosol. This SOP pertains to the optical group and encompasses the following:

- Optical properties pertaining to the ability of the atmosphere to scatter or absorb light passing through it
- Physical properties of the atmosphere described by the atmospheric extinction coefficient (b<sub>ext</sub>), absorption coefficient (b<sub>abs</sub>), scattering coefficient (b<sub>scat</sub>), and scattering phase function, an angular dependence of the scattering
- Optical characteristics integrating the effects of atmospheric aerosols and gases
- Optical extinction measurements made with transmissometers
- Optical scattering measurements made with nephelometers

Data are generally logged on-site by one of four data logging approaches:

- Satellite data collection platforms (DCPs) (Handar 540/570 or Synergetics)
- Campbell Scientific 21XL dataloggers
- Telephone modems
- Primeline strip chart recorders

This SOP serves as a guide to assure high quality data collection from transmissometer and nephelometer stations operated according to IMPROVE Protocol by:

- Assuring complete, error-free data downloads from Wallops Island or directly from the individual stations via telephone modem.
- Assuring complete, error-free data downloads from sites with Campbell Scientific data storage modules.
- Reducing data from strip chart recorders at transmissometer sites.
- Processing data to reformat raw, downloaded data to Level-A validation.
- Reviewing data and examining error files for details regarding monitoring system performance, datalogger problems, or data acquisition problems.

Because most stations are remote, daily data review is critical to the identification and resolution of field problems.

At sites with a DCP or Campbell Scientific datalogger and telephone modem, data are collected daily. At sites with a Campbell Scientific datalogger and storage module, or at sites where back-up strip chart recorders must be used, data are collected at approximately two-week intervals.

Separate technical instructions (TIs) are developed for the following cases:

- TI 4300-4000 Data Collection via DCP (IMPROVE Protocol)
- TI 4300-4002 Nephelometer Data Collection via Telephone Modem (IMPROVE Protocol)
- TI 4300-4004 Nephelometer Data Compilation and Review of DCP-Collected Data (IMPROVE Protocol)
- TI 4300-4006 Nephelometer Data Collection via Campbell Scientific Data Storage Module (IMPROVE Protocol)
- TI 4300-4023 Transmissometer Daily Compilation and Review of DCP-Collected Data (IMPROVE Protocol)
- TI 4300-4025 Transmissometer Data Collection via Strip Chart Recorder

#### 2.0 **RESPONSIBILITIES**

#### 2.1 PROJECT MANAGER

The project manager shall:

- Review data collection procedures with the data coordinator to identify and correct problems.
- Review editing of instrument constants files with the data coordinator.
- Coordinate with the NESDIS for allocation of DCP assignments.

#### 2.2 DATA COORDINATOR

The data coordinator shall:

- Update all constants files pertaining to data collection and review with the project manager.
- Set up and initiate the automatic data collection program(s).
- Check the status of the automatic data collection and review data daily to assure the integrity of the monitoring systems and to achieve complete, error-free data collection.
- Perform periodic data collection via data storage module or strip chart reduction for sites without DCP or modem communication.

- Provide technical support to the site operator via telephone.
- Enter any information relating to the collection of the data and operation of the specific monitoring system into the site-specific Quality Assurance Database.
- Review Level-A files with the project manager to identify instrument problems.
- Ship supplies, tools, and replacement instrumentation to the site operator.
- Digitize and convert strip chart recorder data into transmissometer format.

## 2.3 FIELD SPECIALIST

The field specialist shall:

- Train the site operator in strip chart recorder operation and maintenance.
- Provide technical support to the site operator via telephone.

# 2.4 SITE OPERATOR

The site operator shall:

- Operate and maintain strip chart recorders.
- Document strip chart recorder operation.
- Report instrument collection inconsistencies to the data coordinator or field specialist.

# 3.0 REQUIRED EQUIPMENT AND MATERIALS

All data collection occurs on IBM-PC compatible systems. Refer to the individual TIs for the monitoring system-specific computer system requirements. Required computer system components are as follows:

- IBM-PC compatible 386/486 computer system with VGA and 80 megabyte hard disk
- Internal or external Hayes compatible modem configured for COM port #2
- Microsoft Windows 3.0/3.1
- Software for collection DCP data via Wallops Island
- Software for processing of optical data collected via DCP
- Software for telephone modem collection
- Campbell Scientific software for processing optical data:
  - TELCOM Version 1.0 or later

- SPLIT Version 1.0 or later
- SMCOM Version 1.0 or later
- TERM Version 1.0 or later
- Campbell Scientific SC532 storage module interface
- NGN\_PULL software Version 3.0 or later (ARS)
- Jandel Scientific Sigma Scan software for digitizing strip charts
- Jandel Scientific digitizing table

Information on the Campbell Scientific software is detailed in the Campbell Scientific PC208 Datalogger Support Software Instruction Manual.

#### 4.0 METHODS

This section includes two (2) major subsections:

- 4.1 Optical Monitoring Station Configurations
- 4.2 Collection of Optical Monitoring Data

These subsections describe the station configurations and data collection methods for each configuration. Collection of optical monitoring data is dependent on the configuration of individual sites. Transmissometer and nephelometer sites are generally configured differently.

#### 4.1 OPTICAL MONITORING STATION CONFIGURATIONS

Optical monitoring stations are configured based on the following:

- Transmissometer stations are generally configured with a DCP and strip chart recorder.
- Nephelometer stations are generally configured with a Campbell Scientific datalogger, telephone modem, storage module, or optionally, a DCP.

#### 4.1.1 <u>Transmissometer Stations</u>

Transmissometers measure the ability of the atmosphere to transmit light. These measured light transmission properties can be represented in terms of the atmospheric extinction coefficient  $(b_{ext})$ .

IMPROVE transmissometer sites generally include:

- A transmitter station with shelter, transmitter telescope, transmitter control box, and battery-backed power supply.
- A receiver station with shelter, receiver telescope, receiver computer, battery-backed power supply.

- A data collection platform (DCP).
- An optional strip chart recorder.
- A collocated air temperature and relative humidity sensor (naturally aspirated).
- A solar powered operation (at some sites).

The following data are collected via DCP from transmissometer sites operated according to IMPROVE Protocol:

- Ten-minute average raw transmissometer transmission values that are later converted to atmospheric extinction coefficient.
- Standard deviation of the 10 one-minute raw transmission values that make up the 10-minute average transmission value.
- Hourly, single reading ambient air temperature and relative humidity.

Strip charts serve as the backup logger at transmissometer sites. Strip charts are only used in the event of DCP failure. The strip chart recorder from transmissometer sites operated according to IMPROVE Protocol collects 10-minute average raw transmissometer transmission values that are later converted to atmospheric extinction coefficient.

#### 4.1.2 <u>Nephelometer Stations</u>

Nephelometers measure the ability of the atmosphere to scatter light. These measured light scattering properties can be represented in terms of the atmospheric scattering coefficient (b<sub>scat</sub>).

IMPROVE nephelometer sites generally include:

- An NGN-2 nephelometer mounted on a three-meter tower along with datalogger and power supply support system.
- A Campbell Scientific 21XL datalogger.
- A Campbell Scientific storage module.
- An optional telephone modem.
- An optional DCP.
- A collocated air temperature and relative humidity sensor (force aspirated).
- A solar powered operation (at some sites).

The following data are collected via telephone modem and storage module from nephelometer sites operated according to IMPROVE protocol:

• Five-minute nephelometer serial data stream

- Five-minute nephelometer analog channels A1 and A2
- Five-minute ambient air temperature and relative humidity
- Hourly codes summarizing the past hour's operation of the nephelometer and support system.

The following data are collected via DCP from nephelometer sites operated according to IMPROVE Protocol:

- Ten-minute nephelometer analog channels A1 and A2
- Hourly codes summarizing the past hour's operation of the nephelometer and support system.
- Last clean air and span calibrations
- Hourly, single-reading ambient air temperature and relative humidity

#### 4.2 COLLECTION OF OPTICAL MONITORING DATA

The method used to collect optical monitoring data depends on the type of site (transmissometer or nephelometer) and the site-specific configuration (telephone modem, storage module, DCP or strip chart). The following subsections describe data collection procedures for the above listed station configurations.

#### 4.2.1 Collection of Transmissometer Data via DCP

Specific transmissometer data collection procedures are detailed in TI 4300-4000, *Data Collection via DCP (IMPROVE Protocol)*. Collection of transmissometer data via DCP includes:

- Updating the current list of sites in the site information file.
- Updating the next time to download data in the Wallops information file.
- Configuring the computer used for automatic data acquisition that downloads the data from Wallops the following day.
- Reviewing all downloaded data file for communication errors or indications of monitoring, logging and data collection problems.
- Initiating data collection programs if automatic data collection failed.
- Executing the STRIP\_T program which removes invalid characters and reformats the raw file.
- Executing the APPEND\_T program to add the raw data to site-specific Level-A files.
- Resolving identified system inconsistencies according to TI 4110-3300, *Troubleshooting* and *Emergency Maintenance Procedures for Optec LPV-2 Transmissometer Systems* (*IMPROVE Protocol*).

Number 4300 Revision 0.1 Date JUN 1996 Page 7 of 9

#### 4.2.2 <u>Collection of Transmissometer Data via Strip Chart Recorder</u>

Strip chart recorder data are only used as a backup logging method at sites where DCP system failures occur, and are only used until the malfunctioning DCP can be repaired or replaced. Specific procedures are detailed in TI 4300-4025, *Transmissometer Data Collection via Strip Chart Recorder*. Collection of transmissometer data via strip chart recorder includes the following:

- Obtaining strip charts.
- Digitizing the strip chart trace.
- Scaling the digitized values to yield raw transmission values.
- Transferring raw transmission data from the strip chart file into the site-specific Level-A file.
- Changing the validity code in the site-specific Level-A file to reflect the use of an alternate datalogger.

#### 4.2.3 <u>Collection of Nephelometer Data via Telephone Modem</u>

Collection of nephelometer data via telephone modem from sites configured with a Campbell Scientific datalogger is handled by the NGN\_PULL software. Specific procedures are detailed in TI 4300-4002, *Nephelometer Data Collection via Telephone Modem (IMPROVE Protocol)*. Collection of nephelometer data via modem includes the following:

- Updating the current list of sites.
- Updating the next time to download data.
- Initiating the automatic download timer.
- Polling each telephone modem station daily using the Campbell Scientific TELCOM program for all data since the last download.
- Dividing each downloaded data file into three parts using the Campbell Scientific SPLIT program:
  - Nephelometer serial data, ambient temperature, and relative humidity
  - Nephelometer analog data, ambient temperature, and relative humidity
  - Hourly nephelometer status code and support system status code
- Reformatting and appending each site's nephelometer serial data to site-specific Level-A plottable data files.
- Creating a daily nephelometer log file that contains a summary of the performance of all of the sites downloaded.

Number 4300 Revision 0.1 Date JUN 1996 Page 8 of 9

• Resolving identified system inconsistencies according to TI 4100-3100, *Routine Site* Operator Maintenance Procedures for Optec NGN-2 Nephelometer Systems (IMPROVE Protocol).

# 4.2.4 <u>Collection of Nephelometer Data via DCP</u>

Collection of nephelometer data via DCP is handled by the NGN\_PULL software. Specific procedures are detailed in TI 4300-4004, *Nephelometer Data Compilation and Review of DCP-Collected Data (IMPROVE Protocol)*. Collection of nephelometer data via DCP includes the following:

- Updating the current list of sites.
- Extracting each site's data from the stripped daily download file into site-specific daily data files compatible with data obtained via telephone modem.
- Dividing each reformatted data file into three parts using the Campbell Scientific SPLIT program:
  - Nephelometer analog data, ambient temperature, and relative humidity
  - Hourly nephelometer status code and support system status code
- Reformatting and appending each site's nephelometer analog data to site-specific Level-A plottable data files.
- Creating a daily nephelometer log file that contains a summary of the performance of all of the sites downloaded.
- Resolving identified system inconsistencies according to TI 4100-3100, *Routine Site* Operator Maintenance Procedures for Optec NGN-2 Nephelometer Systems (IMPROVE Protocol).

#### 4.2.5 <u>Collection of Nephelometer Data via Campbell Scientific Storage Module</u>

Collection of nephelometer data via Campbell Scientific storage module is handled by the NGN\_PULL software. Specific procedures are detailed in TI 4300-4006, *Nephelometer Data Collection via Campbell Scientific Data Storage Module (IMPROVE Protocol)*. Collection of nephelometer data via storage module includes the following:

- Updating the current list of sites.
- Downloading data from the storage module using the Campbell Scientific SMCOM program into site-specific files compatible with data obtained via telephone modem.
- Dividing each downloaded data file into three parts using the Campbell Scientific SPLIT program:
  - Nephelometer serial data, ambient temperature, and relative humidity
  - Nephelometer analog data, ambient temperature, and relative humidity
  - Hourly nephelometer status code and support system status code

Number 4300 Revision 0.1 Date JUN 1996 Page 9 of 9

- Reformatting and appending each site's nephelometer serial data to site-specific plottable data files.
- Creating a nephelometer log file that contains a summary of the performance of all of the sites downloaded.
- Resolving identified system inconsistencies according to TI 4100-3100.

# 5.0 REFERENCES

Campbell Scientific, Inc., 1989, Campbell Scientific PC208 Datalogger Support Software Instruction Manual, February.

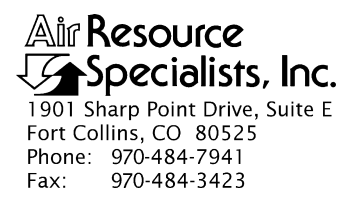

#### QUALITY ASSURANCE/QUALITY CONTROL DOCUMENTATION SERIES

#### TITLE DATA COLLECTION VIA DCP (IMPROVE PROTOCOL)

TYPE **TECHNICAL INSTRUCTION** 

NUMBER **4300-4000** 

DATE AUGUST 1993

| AUTHORIZATIONS  |                   |           |  |
|-----------------|-------------------|-----------|--|
| TITLE           | NAME              | SIGNATURE |  |
| ORIGINATOR      | D. Scott Cismoski |           |  |
| PROJECT MANAGER | James H. Wagner   |           |  |
| PROGRAM MANAGER | David L. Dietrich |           |  |
| QA MANAGER      | Gloria S. Mercer  |           |  |
| OTHER           |                   |           |  |

|                 | REVISION HISTORY         |           |                |  |
|-----------------|--------------------------|-----------|----------------|--|
| REVISION<br>NO. | CHANGE<br>DESCRIPTION    | DATE      | AUTHORIZATIONS |  |
| 0.1             | Minor text modifications | June 1996 |                |  |
|                 |                          |           |                |  |
|                 |                          |           |                |  |
|                 |                          |           |                |  |
|                 |                          |           |                |  |
|                 |                          |           |                |  |

Number 4300-4000 Revision 0.1 Date JUN 1996 Page i of ii

# TABLE OF CONTENTS

| <u>Sect</u> | <u>ion</u>                      |                                                                                                    | Page                    |
|-------------|---------------------------------|----------------------------------------------------------------------------------------------------|-------------------------|
| 1.0         | PUR                             | POSE AND APPLICABILITY                                                                                                    | 1                       |
| 2.0         | RESI                            | PONSIBILITIES                                                                                                    | 1                       |
|             | 2.1<br>2.2                      | Project Manager<br>Data Coordinator                                                                                                    | 1<br>1                  |
| 3.0         | REQ                             | UIRED EQUIPMENT AND MATERIALS                                                                                                    | 2                       |
| 4.0         | MET                             | HODS                                                                                                    | 2                       |
|             | 4.1                             | General Information                                                                                                    | 2                       |
|             |                                 | <ul><li>4.1.1 GOES Satellite System</li><li>4.1.2 Data Collection Platforms (DCPs)</li></ul>                                                                           | 3<br>3                  |
|             | 4.2<br>4.3<br>4.4<br>4.5<br>4.6 | Automatic Data Collection<br>Manual Data Collection<br>DCP Transmission Quality Check<br>Daily DCP Data Handling<br>Updating NESDIS Platform Description Tables (PDTs) | 4<br>6<br>6<br>14<br>17 |
| 5.0         | REF                             | ERENCES                                                                                                    | 17                      |

# LIST OF FIGURES

| <u>Figu</u> | <u>re</u>                                                      | Page |
|-------------|----------------------------------------------------------------|------|
| 4-1         | Example "WALDCP.DAT" DCP Definition File for WALLOPS4 Software | 5    |
| 4-2         | Starting WALLOPS4 Software                                     | 7    |
| 4-3         | Entering Site Abbreviation and File Name in WALLOPS4 Software  | 7    |
| 4-4         | Verifying Download Parameters in WALLOPS4 Software             | 8    |
| 4-5         | Starting the Download in WALLOPS4 Software                     | 8    |
| 4-6         | Downloading Data Display in WALLOPS4 Software                  | 9    |
| 4-7         | Handar DCP Transmissometer Data Format                         | 11   |
| 4-8         | Synergetics DCP Nephelometer Data Format                       | 12   |
| 4-9         | DCP Transmission Quality Description                           | 13   |

Number 4300-4000 Revision 0.1 Date JUN 1996 Page ii of ii

# LIST OF FIGURES (CONTINUED)

| Figu | <u>re</u>                                        | Page |
|------|--------------------------------------------------|------|
| 4-10 | Example SITEINFO File for Daily Data Processing  | 15   |
| 4-11 | DCP Platform Description Table (PDT) Description | 18   |

Number 4300-4000 Revision 0.1 Date JUN 1996 Page 1 of 18

#### **1.0 PURPOSE AND APPLICABILITY**

This technical instruction (TI) describes the collection of data logged by data collection platforms (DCPs) at transmissometer, nephelometer, and meteorological sites operated according to IMPROVE Protocol. The purpose of this TI is to assure quality data capture and minimize data loss by:

- Monitoring DCP operating parameters, including: transmission time, DCP battery voltage, signal strength, and transmission frequency deviation.
- Identifying and resolving problems affecting transmissometer and nephelometer systems, meteorological sensors, data acquisition and control systems, and support equipment.

This TI, as referenced from Standard Operating Procedure (SOP) 4300, *Collection of Optical Monitoring Data (IMPROVE Protocol)*, specifically describes:

- General information about data collection via DCP and data acquisition via the National Environmental Satellite Data and Information Service (NESDIS) downlink facility in Camp Springs, Maryland, via the satellite downlink station at Wallops Island, Virginia.
- Automatic and manual data acquisition procedures.
- Daily data handling of DCP data.
- Verification of DCP transmission parameters.
- Procedures for updating the NESDIS Platform Description Tables (PDTs).

Troubleshooting procedures for DCPs are described in TI 4110-3300, *Troubleshooting and Emergency Maintenance Procedures for Optec LPV-2 Transmissometer Systems (IMPROVE Protocol)*.

#### 2.0 **RESPONSIBILITIES**

# 2.1 PROJECT MANAGER

The project manager shall:

- Coordinate with NESDIS for the allocation of DCP assignments for data collection.
- Review data acquired via DCP to detect and resolve problems.

# 2.2 DATA COORDINATOR

The data coordinator shall:

- Verify that automatic data collection via DCP is successful and perform manual data collection if unsuccessful.
- Review DCP-transmitted data to determine if the DCP and monitoring equipment are functioning properly.

Number 4300-4000 Revision 0.1 Date JUN 1996 Page 2 of 18

- Provide technical support to the site operator via telephone to assure high quality data capture from the DCP and monitoring equipment.
- Update NESDIS DCP platform description tables (PDTs) via telephone modem.

# 3.0 REQUIRED EQUIPMENT AND MATERIALS

Equipment and materials generally required for data collection via DCP includes the following:

- IBM-PC compatible 386/486 computer system with VGA and 80 megabyte hard disk
- Internal or external Hayes compatible modem configured for COM port #2
- Crosstalk-4 PC communications software
- WALLOPS4 PC interface software (ARS)
- User Interface Manual (UIM) for the Data Collection System Automatic Processing System (DAPS), Version 1.1
- Wallops Island log book
- Julian calendar
- Plain ASCII text editor such as WordStar

#### 4.0 METHODS

This section includes six (6) major subsections:

- 4.1 General Information
- 4.2 Automatic Data Collection
- 4.3 Manual Data Collection
- 4.4 DCP Transmission Quality Check
- 4.5 Daily DCP Data Handling
- 4.6 Updating NESDIS Platform Description Tables (PDTs)

#### 4.1 GENERAL INFORMATION

Data logged on data collection platforms (DCPs) are processed by several entities before being available for downloading via modem. Monitoring stations with DCPs undergo the following data downloading sequence:

- The DCP logs transmissometer, nephelometer, and/or meteorological data at preprogrammed intervals.
- At three-hour intervals, the DCP transmits the past three hours' data and its internal battery voltage to the GOES satellite.

Number 4300-4000 Revision 0.1 Date JUN 1996 Page 3 of 18

- The GOES satellite retransmits the data to the NOAA/NESDIS downlink facility at Wallops Island, Virginia.
- The data are made available via the dissemination facility at Camp Springs, Maryland.
- The data are downloaded via telephone modem to ARS.

#### 4.1.1 GOES Satellite System

The following general information summarizes how satellite data collection works:

| SATELLITE<br>USE                | Use of the Geostationary Orbiting Earth Satellite (GOES) is free<br>to government agencies. Authorization and operation to use the<br>satellite system is directed by the National Environmental Satellite<br>Data and Information Service (NESDIS), a branch of the National<br>Oceanic and Atmospheric Administration (NOAA). |
|---------------------------------|----------------------------------------------------------------------------------------------------|
| DCP<br>ASSIGNMENTS              | NESDIS assigns each DCP a one-minute data transmit time slot<br>every three hours and a unique DCP identification code. Platform<br>Description Tables (PDTs) describe the location and other<br>operational parameters of each DCP. The PDTs must be updated<br>via modem to reflect the status of all operational DCPs.       |
| SATELLITE<br>SYSTEM<br>CAPACITY | Relay of data from DCPs to the downlink facility is a minor portion<br>of the satellite's job. Its primary function is to provide weather-<br>related data and images to aid in weather forecasting.                                                                                                    |
|                                 | Each satellite is capable of utilizing 233 frequencies for a total capacity of over 12,000 DCPs per hour. The data transmission rate is 100 baud (bits per second). The majority of the DCPs in use throughout the United States help support early warning flood monitoring systems.                                           |

#### 4.1.2 Data Collection Platforms (DCPs)

DCPs manufactured by Handar and Synergetics are used at IMPROVE optical monitoring sites. Transmissometer sites are generally configured with Handar DCPs and nephelometer sites are generally configured with Synergetics DCPs. Both types of DCPs have the following features:

- Low power, programmable, microprocessor based system
- Analog sensor inputs
- Real-time clock
- GOES compatible radio transmitter

The dissemination facility makes the following data available via telephone modem a short time after the DCP transmits its data:

- Data logged by the DCP
- Transmission date and time
- DCP signal strength and deviation from the specified frequency
- Quality of the DCP transmission

DCP transmission parameters are used to evaluate the performance of the DCP and to resolve DCP-related problems quickly.

## 4.2 AUTOMATIC DATA COLLECTION

Automatic data collection via DCP includes the following steps:

- Log onto the ARS\_NET2 network at a designated DCP data collection computer.
- Type LOGIN BATCH. Enter OH for project code and 2 (server number for an IMPROVE2 auto pull job).
- Update the DCP data collection identification file "WALDCP.DAT."
- Check the date and time of the next automatic batch job and change if necessary.
- Start the batch software.
- Verify the success of the data collection.

The following detailed procedures describe automatic data collection of DCP data:

| LOG ONTO<br>NETWORK                | Log onto ARS_NET2 on the data handling computer using your assigned user name and password.                              |  |
|------------------------------------|----------------------------------------------------------------------------------------------------|--|
| UPDATE THE<br>"WALDCP.DAT"<br>FILE | The "WALDCP.DAT" file includes DCP and site-specific information required to download data via modem. The file includes: |  |
|                                    | Site abbreviation                                                                                                    |  |
|                                    | • DCP identification number                                                                                              |  |

- DCP transmission time
- DCP transmission period

An example "WALDCP.DAT" file is provided as Figure 4-1.

Number 4300-4000 Revision 0.1 Date JUN 1996 Page 5 of 18

Site|Site\_id | Ch.|Time|Interval

ACAD,FA42914E,009E,0227,X3 BADL,FA4315A0,038W,0220,X3 BAND,FA4380C2,038W,0227,X3 BIBE,FA4356AA,038W,0224,X3 BRID,FA43A62E,038W,0229,X3 CANY,FA44F466,014W,0218,X3 CHIR,FA450618,014W,0219,X3 GRBA,FA44E710,014W,0217,X3

Format:

Site Abbrv, DCP Iden, DCP Channel and Satellite, Transmit Time and Interval

# Figure 4-1. Example "WALDCP.DAT" DCP Definition File for WALLOPS4 Software.

Update the "WALDCP.DAT" file to include all operational DCPs, using any plain ASCII editor such as WordStar. The WordStar command is **WS F:\USERS\WALLOPS\WALDCP.DAT**.

The batch software runs the data collection software at a predetermined date and time. The list of programs the batch software is scheduled to run is included in the batch queue. The batch queue may be edited to add or delete scheduled batch jobs. The following procedures detail how to edit the batch queue:

- To examine the batch queue enter **BATCH** #Q.
- To delete a job in the batch queue enter **BATCH #D** @**XXXX**, where "XXXX" is the number of the batch job.
- To add a new batch job for DCP data collection enter F:\USERS\WALLOPS\NEWBATCH HH:MM NN/DD/YY, where "HH" is the hour, "MM" is the minute, "NN" is the month, "DD" is the day, and "YY" is the year the batch job is next scheduled to run.

START THE<br/>BATCHStart the automatic batch software by entering LOGIN BATCH.SOFTWAREThe result of a successful batch run is a file with the name<br/>"GALYYDDD.DAT" where "YY" is the year and "DDD" is the<br/>Julian day.EXIT THE<br/>BATCHThe batch software must be running to perform automatic data<br/>acleationComparison<br/>Comparison<br/>ComparisonTo print the DS PATCH software enter X at the<br/>

BATCH SOFTWARE

CHECK THE

BATCH JOB

DATE AND

TIME

The batch software must be running to perform automatic data collection. To exit the PS-BATCH software enter  $\mathbf{X}$  at the PS BATCH prompt.

Number 4300-4000 Revision 0.1 Date JUN 1996 Page 6 of 18

## 4.3 MANUAL DATA COLLECTION

Data may be collected manually via telephone modem from the data dissemination facility as follows:

- Log onto the network.
- Run the WALLOPS4 software.
- Enter the site, DCP identification, date, and time at the WALLOPS4 software prompts.

The following procedures detail manual data collection of DCP data:

| LOG ONTO<br>NETWORK               | Log onto the ARS_NET2 network on the data collection computer using your assigned user name and password.                                                                                                    |
|-----------------------------------|----------------------------------------------------------------------------------------------------|
| START THE<br>WALLOPS4<br>SOFTWARE | The WALLOPS4 software performs all functions of the user interface for manual data collection. To start the WALLOPS4 software, enter <b>WALLOPS4</b> at the DOS prompt. Choose one of the following available download options (detailed in Figure 4-2): |
|                                   | • S Download one site.                                                                                                    |
|                                   | • <b>D</b> Download all sites.                                                                                                    |
|                                   | • <b>T</b> Download all sites at specific beginning and ending time interval.                                                                                                    |
| ENTER THE<br>FILE NAME            | If the <b>D</b> or <b>T</b> option is chosen, enter the file name for the manual data pull using the "GALYYDDD.DAT" format where "YY" is the year and "DDD" is the Julian day.                                                                           |
| ENTER THE<br>SITE<br>ABBREVIATION | If $\langle$ S> is chosen, enter the four-character site abbreviation. The site must exist in the "WALDCP.DAT" file. Figure 4-3 shows the WALLOPS4 site entry display.                                                                                   |
| EXAMINE<br>THE DCP<br>PARAMETERS  | Verify that the DCP parameters displayed are correct for DCP data desired. Figure 4-4 shows the parameter verification display.                                                                                                    |
| ENTER THE<br>DATE AND<br>TIME     | Enter the date and time of the start of the interval desired. Figure 4-5 shows the date and time entry display. The download will proceed upon entering $\mathbf{Y}$ at the prompt. Figure 4-6 shows the display during the download process.            |

# 4.4 DCP TRANSMISSION QUALITY CHECK

The data satellite downlink facility analyzes DCP transmissions for transmission strength and quality. The data coordinator should check the downloaded data file for correct DCP operation as follows:

Number 4300-4000 Revision 0.1 Date JUN 1996 Page 7 of 18

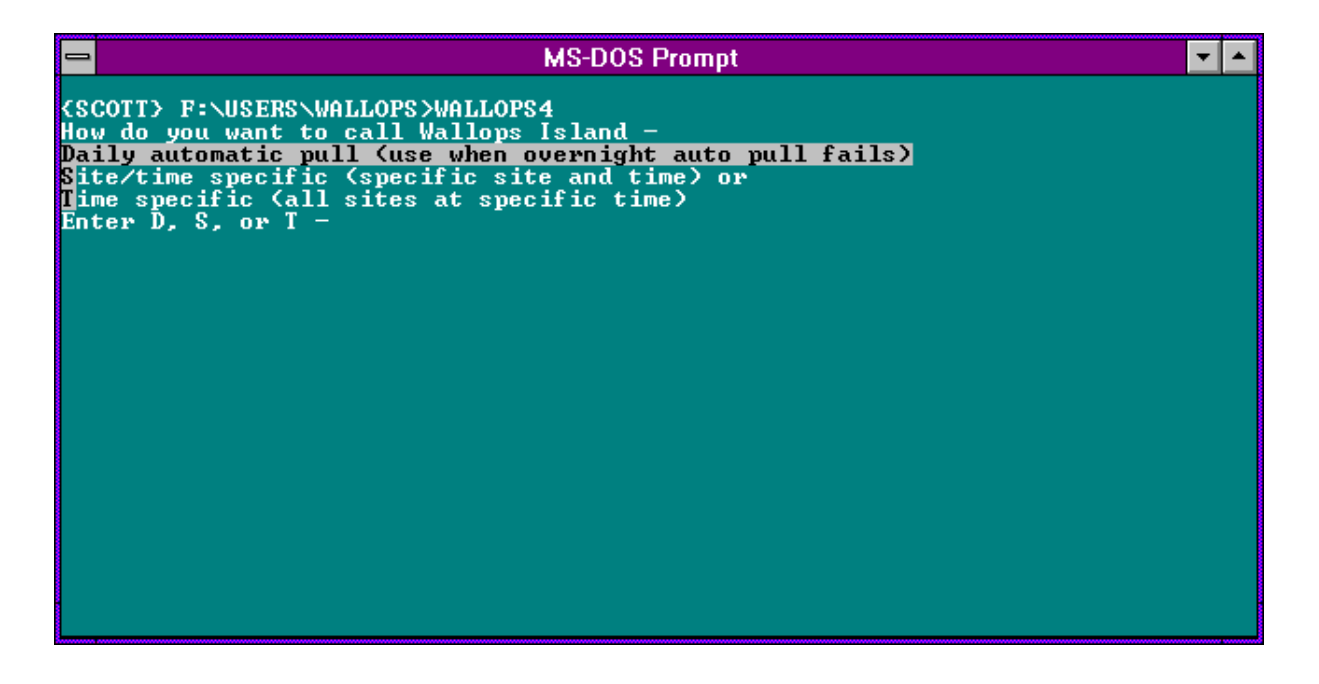

Figure 4-2. Starting WALLOPS4 Software.

| - | MS-DOS Prompt                                                          | ▼ ▲ |
|---|------------------------------------------------------------------------|-----|
|   | Script Line Label Remarks                                              |     |
|   | IIIIIIVIOI OU                                                          |     |
|   |                                                                        |     |
|   | enter dcp_site name:GRCA<br>Enter filename for site pull:GRCATEST.DAT_ |     |
|   |                                                                        |     |
|   |                                                                        |     |
|   |                                                                        |     |
|   |                                                                        |     |
|   |                                                                        |     |
|   |                                                                        |     |
|   |                                                                        |     |
|   |                                                                        |     |
|   |                                                                        |     |
|   |                                                                        |     |
|   |                                                                        |     |

Figure 4-3. Entering Site Abbreviation and File Name in WALLOPS4 Software.

Number 4300-4000 Revision 0.1 Date JUN 1996 Page 8 of 18

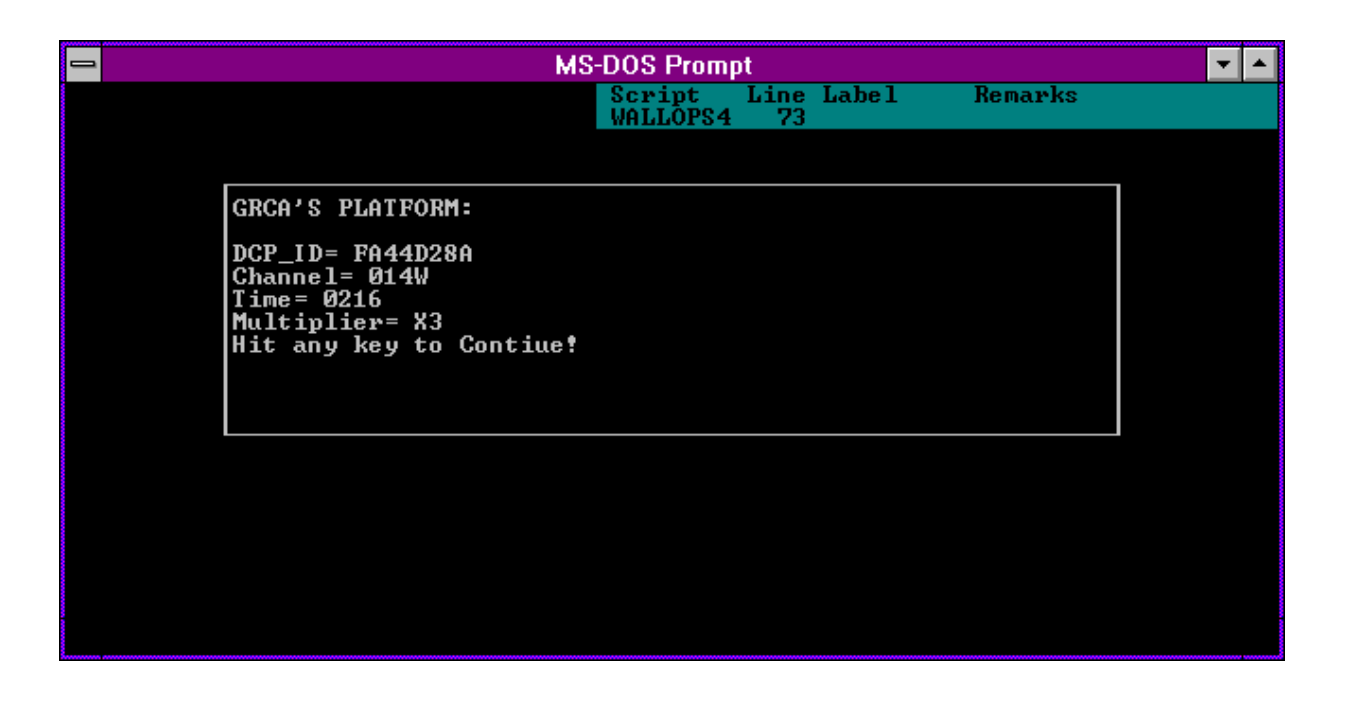

Figure 4-4. Verifying Download Parameters in WALLOPS4 Software.

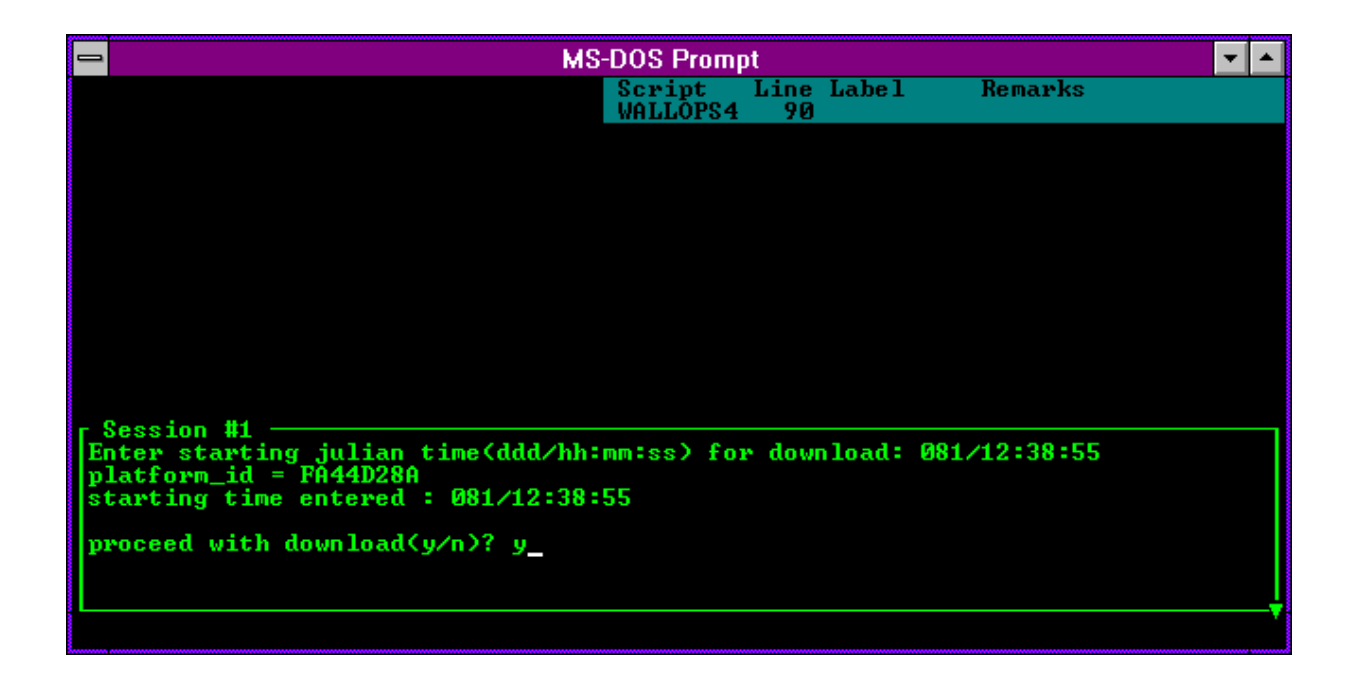

Figure 4-5. Starting the Download in WALLOPS4 Software.

Number 4300-4000 Revision 0.1 Date JUN 1996 Page 9 of 18

| _          |                                            |                                    | MS-DOS Promp                                    | t                                    | ▼ ▲   |
|------------|--------------------------------------------|------------------------------------|-------------------------------------------------|--------------------------------------|-------|
| Cros       |                                            |                                    | Sessi Script<br>WALLOPS4                        | Line Label Remarks<br>156 CALL NUMBE |       |
|            | Name :                                     | WALLOPS1                           | Description: wall                               | ops data general                     |       |
| Dow        | Number:<br>Capture:<br>mloadDir:           | 18048240105<br>off<br>J:\USERS\DAN | Local: off<br>Printer: off<br>XTALK4            | Script:<br>Filter: DE<br>Keys:       | BUG   |
| vo         | - Device:<br>Port:<br>Speed:<br>ordFormat: | MODEM<br>1<br>9600 bps<br>7-E-1    | r- Terminal: ANSI<br>BBS: off<br>BackSpace: off | Protocol:                            |       |
|            | Calling                                    | WALLOPS1 (wal                      | lops data general)                              | at 9600/7-E-1                        |       |
| Cal<br>Try | Continui<br>Port 1:                        | ng connection<br>Custom 2400       | in progress<br>baud Hayes compati               | ble (to / from modem) —              |       |
|            |                                            |                                    |                                                 | cancel reconnect and ha              | ոց սթ |

Number 4300-4000 Revision 0.1 Date JUN 1996 Page 10 of 18

- Edit the downloaded data file.
- Check the messages and news information at the beginning of the file.
- Check each DCP data transmission regarding:
  - DCP address.
  - Transmission time (year, Julian day, hour, minute, and second).
  - Failure code.
  - DAMS data quality measurements (signal strength, frequency deviation, modulation index, and modulation quality).
  - DCP transmission channel.
  - Message length.
  - Transmissometer, nephelometer, or meteorological data transmission format.

The following procedures detail the DCP transmission quality check:

| EDIT THE<br>DOWNLOADED<br>FILE | Edit the downloaded file using any plain ASCII editor such as<br>WordStar. The WordStar command is <b>WS FILENAME</b> .<br>"FILENAME" is the downloaded data file, usually of the format<br>"GALYYDDD.DAT," where "YY" is the year, and "DDD" is the<br>Julian date.                                                                                                    |
|--------------------------------|----------------------------------------------------------------------------------------------------|
| CHECK<br>MESSAGES<br>AND NEWS  | The downloaded data file may contain information about data dissemination processes, solar eclipses, data archiving, etc. This information may provide clues to failed DCP transmissions or poor quality data.                                                                                                    |
| CHECK DCP<br>TRANSMISSIONS     | Each DCP transmission has associated quality assurance information added to the downloaded data file. Figure 4-7 details the information for a Handar DCP and Figure 4-8 details the information for a Synergetics DCP. Figure 4-9 details the ranges of acceptable values for the DCP transmission information. If any parameter is out of range, refer to TI 4110-3300, <i>Troubleshooting and Emergency Maintenance Procedures for Optec LPV-2 Transmissometer Systems (IMPROVE Protocol).</i>                                                                                                   |
| CHECK<br>DATA<br>FORMAT        | Each type of monitoring station (transmissometer, nephelometer, or meteorological) logs different data and transmits a different data format. Figures 4-7 and 4-8 detail the data transmission formats for transmissometer and nephelometer stations, respectively. If the transmitted data are not in the correct format, refer to TI 4110-3000, <i>Troubleshooting and Emergency Maintenance Procedures for Optec LPV-2 Transmissometer Systems (IMPROVE Protocol)</i> , or TI 4100-3100, <i>Routine Site Operator Maintenance Procedures for NGN-2 Nephelometer Systems (IMPROVE Protocol)</i> . |

Number 4300-4000 Revision 0.1 Date JUN 1996 Page 11 of 18

| Examp<br>FA429       | Example DataRow DescriptionPA42914E93085112729G38+1HN009EFF00143Identification and quality |                                                     |                       |                   |                   |                   |                   |                      |                             |                                                              |
|----------------------|--------------------------------------------------------------------------------------------|-----------------------------------------------------|-----------------------|-------------------|-------------------|-------------------|-------------------|----------------------|-----------------------------|--------------------------------------------------------------|
| 0501<br>0495<br>0496 | 00:                                                                                        | L 004<br>004<br>L 003                               | 0137<br>0138<br>0138  | 090<br>088<br>086 | 000<br>000<br>000 | 000<br>000<br>000 | 000<br>000<br>000 | 00.0<br>00.0<br>00.0 | 13.8<br>13.8<br><u>13.8</u> | First hourly data<br>Second hourly data<br>Third hourly data |
| 1                    | 2                                                                                          | 3                                                   | 4                     | 5                 | 6                 | 7                 | 8                 | 9                    | 10                          | Data column                                                  |
| <u>Colum</u><br>1    | <u>n I</u><br>F                                                                            | Descripti                                           | <u>on</u><br>Ismissio | n aver            | age (c            | ounts)            |                   |                      |                             |                                                              |
| 2                    | F                                                                                          | leceiver                                            | comput                | er tog            | gle               | ountsj            |                   |                      |                             |                                                              |
| 3                    | S                                                                                          | Standard deviation of the raw transmission (counts) |                       |                   |                   |                   |                   |                      |                             |                                                              |
| 4                    | A                                                                                          | Ambient temperature (°F) (+ 100)                    |                       |                   |                   |                   |                   |                      |                             |                                                              |
| 5                    | A                                                                                          | Ambient relative humidity (%)                       |                       |                   |                   |                   |                   |                      |                             |                                                              |
| 6-9                  | N                                                                                          | lot used                                            |                       |                   |                   |                   |                   |                      |                             |                                                              |
| 10                   | Γ                                                                                          | DCP battery voltage (VDC)                           |                       |                   |                   |                   |                   |                      |                             |                                                              |

Identification and transmission quality:

| <b>Characters</b> | <u>Example</u> | Description                                     |
|-------------------|----------------|-------------------------------------------------|
| 1-8               | FA42914E       | DCP identification                              |
| 9-10              | 93             | Year of transmission                            |
| 11-13             | 085            | Julian date of transmission                     |
| 14-15             | 11             | Hour of transmission                            |
| 16-17             | 27             | Minute of transmission                          |
| 18-19             | 29             | Second of transmission                          |
| 20                | G              | Failure code                                    |
| 21-22             | 38             | Signal strength                                 |
| 23-24             | +1             | Modulation frequency deviation from normal      |
| 25                | Н              | Modulation quality                              |
| 26                | Ν              | Modulation index                                |
| 27-29             | 009            | Satellite channel                               |
| 30                | Е              | Satellite (East or West)                        |
| 31-32             | FF             | IFPD (Intermediate Frequency Presence Detector) |
| 33-37             | 00143          | Message length                                  |
|                   |                | -                                               |

Number 4300-4000 Revision 0.1 Date JUN 1996 Page 12 of 18

| Example Data Description |         |        |        |        |         |        |      |     |                            |
|--------------------------|---------|--------|--------|--------|---------|--------|------|-----|----------------------------|
| FA40                     | )643E93 | 085122 | 318G43 | -1NN00 | 2W4C004 | 432# 1 | 1716 |     | Identification and quality |
| # 2                      | 114     | 173    | 210    | 224    | 383     | 407    | 297  | 302 |                            |
| # 2                      | 383     | 140    | 135    | 140    | 125     | 132    | 138  | 128 |                            |
| # 2                      | 141     | 155    |        |        |         |        |      |     |                            |
| # 3                      | 498     | 498    | 498    | 498    | 498     | 498    | 498  | 498 |                            |
| # 3                      | 498     | 498    | 498    | 498    | 498     | 498    | 498  | 498 |                            |
| # 3                      | 498     | 498    |        |        |         |        |      |     |                            |
| # 4                      | 524     | 423    | 324    |        |         |        |      |     |                            |
| # 5                      | 50      | 50     | 50     |        |         |        |      |     |                            |
| # 6                      | -1      | -1     | -1     |        |         |        |      |     |                            |
| # 7                      | 209     | 209    | 209    |        |         |        |      |     |                            |
| # 8                      | 1020    | 1020   | 1020   |        |         |        |      |     |                            |
| # 9                      | 96      | 92     | 102    |        |         |        |      |     |                            |
| #10                      | 960     | 954    | 926    |        |         |        |      |     |                            |
| #11                      | 1388    |        |        |        |         |        |      |     |                            |
|                          |         |        |        |        |         |        |      |     |                            |

| Data Group |                                                     |
|------------|-----------------------------------------------------|
| Number     | Description                                         |
| #1         | Synergetics operation status                        |
| #2         | 10-minute nephelometer analog A1 readings           |
| #3         | 10-minute nephelometer analog A2 readings           |
| #4         | Nephelometer time when 21X datalogger time is xx:30 |
| #5         | Hourly nephelometer code summary                    |
| #6         | Hourly support code summary                         |
| #7         | Last clean air calibration (counts) (x10)           |
| #8         | Last span calibration (counts) (x10)                |
| #9         | Ambient temperature at top of hour (°C) (x10)       |
| #10        | Ambient relative humidity at top of hour (%) (x10)  |
| #11        | DCP battery voltage (VDC) (x100)                    |
|            |                                                     |

Identification and transmission quality:

| Characters | Example  | Description                                     |
|------------|----------|-------------------------------------------------|
| 1-8        | FA40643E | DCP identification                              |
| 9-10       | 93       | Year of transmission                            |
| 11-13      | 085      | Julian date of transmission                     |
| 14-15      | 12       | Hour of transmission                            |
| 16-17      | 23       | Minute of transmission                          |
| 18-19      | 18       | Second of transmission                          |
| 20         | G        | Failure code                                    |
| 21-22      | 43       | Signal strength                                 |
| 23-24      | -1       | Modulation frequency deviation from normal      |
| 25         | Ν        | Modulation quality                              |
| 26         | Ν        | Modulation index                                |
| 27-29      | 002      | Satellite channel                               |
| 30         | W        | Satellite (East or West)                        |
| 31-32      | 4C       | IFPD (Intermediate Frequency Presence Detector) |
| 33-37      | 00432    | Message length                                  |
|            |          |                                                 |

Figure 4-8. Synergetics DCP Nephelometer Data Format.

Number 4300-4000 Revision 0.1 Date JUN 1996 Page 13 of 18

| PARAMETER             | RANGE               | INTERPRETATION                                                                                                    |
|-----------------------|---------------------|----------------------------------------------------------------------------------------------------|
| SIGNAL<br>STRENGTH    | 32 to 57            | Signal strength should never exceed 50.<br>Normal strength is 44 to 48.<br>A signal strength less than 43 or greater than 49 indicates a<br>possible malfunction or improper installation.<br>Reliable data can be received with a signal strength as low as 37<br>if no other signal problems exist. |
| FREQUENCY             | ±0 to ±A<br>Hz      | 50 Hz increments.<br>Reliable data should be possible between -8 and +8 (-449 to +449).<br>Frequency drift due to temperature (+200 Hz) and Aging (+400<br>Hz/year) can cause a platform to drift outside the +500 HZ range<br>very quickly.<br>±250 Hz is a safe range for normal operations.        |
| MODULATION<br>INDEX   | N,H,L<br>L (<br>rea | N is normal.<br>H (High); messages may be truncated or lost due to loss of<br>demodulator lock. Signal strength readings may indicate too low.<br>Low); high error rate, missing messages, and signal strength<br>dings may read too high.                                                            |
| MODULATION<br>QUALITY | N,F,P               | N is normal.<br>F indicates malfunction or misalignment, error rate between $10^{-4}$ and $10^{-6}$ .<br>P indicates malfunction or misalignment, error rate worse than $10^{-4}$ .                                                                                                    |

Number 4300-4000 Revision 0.1 Date JUN 1996 Page 14 of 18

#### 4.5 DAILY DCP DATA HANDLING

Daily DCP data handling includes automatic removal of invalid characters from the downloaded file and reformatting the downloaded file into a form usable by processing software. Specifically, DCP data handling includes:

- Updating the "SITEINFO" file.
- Running the STRIP\_T program to remove invalid characters and reformat the downloaded data file.
- Examining the stripped file to determine the beginning and ending dates and times for the interval of the file.
- Recording the interval in the Wallops Island log book.
- Examining the "ERROR.DAT" file for incomplete transmissions.
- Examining the "MESSAGE.DAT" file for information included in the header of the downloaded data file.

EDIT AND UPDATE THE "SITEINFO" FILE The site list information file (SITEINFO) includes information for the current transmissometer and nephelometer sites, including associated DCP ID, site abbreviation, GMT time offset to Local Standard Time (LST), and number of lines in the DCP transmission. The information in the "SITEINFO" file is used by the STRIP\_T and APPEND\_T programs to define which DCP IDs are valid and to which site they are assigned. The "SITEINFO" file is located in the F:\USERS\WALLOPS directory. The "SITEINFO" file must be updated to reflect changes to DCP-related site configurations. The following procedures describe editing of the "SITEINFO" file:

- Edit the "SITEINFO" file using any plain ASCII editor such as WordStar. The WordStar command is WS F:\USERS\WALLOPS\SITEINFO.
- The file format for "SITEINFO" is detailed in Figure 4-10.
- Add, delete, or change the lines in the file to reflect the currently operating DCP-equipped stations.
- Update the number of stations in the first line of "SITEINFO" to reflect the number of stations listed in the file.
- Save the "SITEINFO" file. The WordStar command is ALT F S.

Number 4300-4000 Revision 0.1 Date JUN 1996 Page 15 of 18

23

```
FA42914E, ACADH, 4, 3, ACADIA, OK, BEXT
FA4315A0, BADLH, 7, 3, BADLANDS, OK, BEXT
FA4380C2, BANDT, 7, 3, BANDELIER, OK, BEXT
FA4356AA, BIBEH, 6, 3, BIGBEND, OK, BEXT
FA43A62E, BRIDH, 7, 3, BRIDGER, OK, BEXT
FA44220E, BRMEO, 7, 6, BRYCECANYON, OK, NONE
FA44F466, CANYH, 7, 3, CANYONLANDS, OK, BEXT
FA450618, CHIRH, 7, 3, CHIRICAHUA, OK, BEXT
FA441794, GLACT, 7, 3, GLACIER, OK, BEXT
FA44E710, GRBAH, 8, 3, GREATBASIN, OK, BEXT
FA44D28A, GRCAH, 7, 3, GRANDCANYON (SOUTHRIM), OK, BEXT
FA43F652, GRCWH, 7, 3, GRANDCANYON(IN-CANYON), OK, BEXT
FA42F4A8, GRCMM, 7, 11, GRANDCANYONMET, OK, NONE
FA437046, GUMOH, 6, 3, GUADALUPE, OK, BEXT
FA4393B4, MEVEH, 7, 3, MESAVERDE, OK, BEXT
FA436330, PEFOH, 7, 3, PETRIFIEDFOREST, OK, BEXT
FA43203A, PINNH, 8, 3, PINNACLES, OK, BEXT
FA44C1FC, ROMOH, 7, 3, ROCKYMOUNTAIN, OK, BEXT
FA4306D6, SAGOH, 8, 3, SANGORGONIO, OK, BEXT
FA42C132, SHENH, 4, 3, SHENANDOAHLONGPATH, OK, BEXT
FA43B558, YELLH, 6, 3, YELLOWSTONE, OK, BEXT
FA42D244, YOSEH, 8, 3, YOSEMITE, OK, BEXT
FA40643E, MACAN, 4, 14, MAMMOTHCAVESNEPH, OK, NONE
```

#### Format:

The first line is the number of DCP definitions in the file.

#### All other lines:

DCP Identification Site abbreviation and site type Hourly offset to GMT Number of lines in each transmission Site name Always OK if active; TEST if not active Always b<sub>ext</sub> if transmissometer; NONE if nephelometer

#### Site types:

- T Transmissometer sites with Handar AT/RH sensor
- H Transmissometer sites with Rotronics AT/RH sensor
- N Nephelometer sites
- O Bryce Canyon meteorological site

Number 4300-4000 Revision 0.1 Date JUN 1996 Page 16 of 18

RUN STRIP\_T The STRIP\_T program performs the following functions:

- Strips the downloaded data file of invalid characters.
- Saves the logon and file header information in the "MESSAGE.DAT" file.
- Saves incomplete transmissions in the "ERROR.DAT" file.
- Reformats the downloaded data file and sorts it by transmission date and time (GALYYDDD.TMP file).

The downloaded data file must be run through STRIP\_T before daily data processing of transmissometer or nephelometer data can proceed. The STRIP\_T program is started by:

- Changing to the F:\USERS\WALLOPS directory.
- Entering **STRIP\_T** to start the program.

RECORD STARTThe stripped downloaded data file is sorted by transmission data<br/>and time. Examine the first and last transmissions in the<br/>"GALYYDDD.TMP" file and record them in the Wallops Island<br/>logbook.

EXAMINEThe "ERROR.DAT" file in F:\USERS\WALLOPS containsERROR FILEincomplete transmissions from the downloaded data file. Examine<br/>this file for error messages. If error(s) exist, the data file contains<br/>incomplete transmissions that must be corrected.

The following procedures describe how to edit the "GALYYDDD.DAT" file that generated an error in the "ERROR.DAT" file:

- Edit the "GALYYDDD.DAT" file using any plain ASCII editor such as WordStar. The WordStar command is WS F:\USERS\WALLOPS\GALYYDDD.DAT.
- Each transmissometer data transmission format contains three lines of data following the header line as follows:

FA44D28A93110141630G51-1NN014WFF00143 0473 000 004 0136 026 000 000 000 00.0 12.8 0470 001 005 0135 026 000 000 000 00.0 12.8 0470 000 003 0139 023 000 000 000 00.0 13.1

• Add, delete, or change the lines in the data file so that the transmission format is complete. For example: the error is "FA44D28A93110011630, 2 lines does not = 3 lines," and the transmission in the "GALYYDDD.DAT" file looks like -

Number 4300-4000 Revision 0.1 Date JUN 1996 Page 17 of 18

FA44D28A93110141630G51-1NN014WFF00143 0473 000 004 0136 026 000 000 000 00.0 12.8 0470 001 005 0135 026 000 000 000 00.0 12.8

Add a third line with 999's so the transmission looks like -

Once errors are corrected, run STRIP\_T again and reexamine the "ERROR.DAT" file. Do not proceed to the next processing stage until the "ERROR.DAT" file is free of errors. (See TI 4300-4023, *Transmissometer Daily Compilation and Review of DCP-Collected Data (IMPROVE Protocol)* or TI 4300-4004, *Nephelometer Data Compilation and Review of DCP-Collected Data (IMPROVE Protocol)*).

| EXAMINE | The "MESSAGE.DAT" file in F:\USERS\WALLOPS contains the                   |
|---------|---------------------------------------------------------------------------|
| MESSAGE | header information from the downloaded data file. Print out a copy        |
| FILE    | of "MESSAGE.DAT" daily and file the printout in the message archive file. |

PERFORM DAILY DATA COMPILATION AND REVIEW Once the primary data collection is complete, the next phase in daily data handling includes compilation and review of the collected data. Refer to the following data-specific TIs:

TI 4300-4004: Nephelometer Data Compilation and Review of DCP-Collected Data (IMPROVE Protocol)

TI 4300-4023: Transmissometer Daily Compilation and Review of DCP-Collected Data (IMPROVE Protocol)

#### 4.6 UPDATING NESDIS PLATFORM DESCRIPTION TABLES (PDTs)

The NESDIS program information tables must be updated when any change in an operational parameter (location, etc.) occurs. Figure 4-11 details the contents of a typical PDT. Refer to the User Interface Manual (UIM) for the Data Collection System Automatic Processing System (DAPS), Version 1.1 for details on updating PDTs.

#### 5.0 **REFERENCES**

Integral Systems, Inc., 1990, User Interface Manual (UIM) for the Data Collection System Automatic Processing System (DAPS), Version 1.1, September.

Number 4300-4000 Revision 0.1 Date JUN 1996 Page 18 of 18

| PARAMETER      | DESCRIPTION                                                      |
|----------------|------------------------------------------------------------------|
|                |                                                                  |
| OWNEK_ID       | Owner user ID (must be in UD1)                                   |
| PRIME_I YPE    | Primary Type:                                                    |
|                | S: Self-timed                                                    |
|                | 1: Interrogate                                                   |
|                | R: Random                                                        |
|                | D: Dual                                                          |
| PRIME_CHAN     | Primary CHANNEL: 1 - 266 (must be in CDT)                        |
| PRIME_SCD      | Primary GOES spacecraft assigned: E: East, W: West               |
| SECND_ADDR     | Secondary address or Null                                        |
| SECND_TYPE     | Secondary type:                                                  |
|                | R: Random                                                        |
|                | I: Interrogate, or Null                                          |
|                | Note: Valid PRIME/SECND types are S/I, S/R                       |
| SECND_CHAN     | Secondary channel: 0 - 266 (must be in CDT if $> 0$ )            |
| SECND_SCID     | Secondary GOES spacecraft assigned: E: East, W: West, or Null    |
| TRIGGER_MODE   | Trigger mode:                                                    |
|                | S: Special, T: Test, or Null                                     |
|                | Note: if not Null then:                                          |
|                | (a) PRIME_TYPE must be R                                         |
|                | (b) SECND_ADDR (trigger id) required FIRST_XMT                   |
|                | Time of first interrogation for I type platforms in HMMSS format |
| XMT_PERIOD     | Time period between transmissions (S/D)                          |
|                | Time period between interrogations (I) in HHMMSS format          |
| XMT_WINDOW     | Maximum transmission window size in MMSS (S/D)                   |
| XMT_RATE       | Data transmission rate in bps (100/300/1200)                     |
| MAX_RETRIES    | Maximum number of interrogation retries (I)                      |
| DATA_FORMAT    | DCPRS data format: A: ASCII, B: Binary                           |
| PRIME_PREAMBLE | DCPRS preamble type: L: Long, S: Short                           |
| SECND_PREAMBLE | DCPRS preamble type: L: Long, S: Short, or Null                  |
| LOC_CODE       | Three-character location code                                    |
| LOC_REGION     | Location category:                                               |
|                | A: United States, B: Canada,                                     |
|                | C: South America, O: Other                                       |
| LOC_NAME       | Location name (31 characters)                                    |
| LATITUDE       | Latitude in DDMMSS                                               |
| LONGITUDE      | Longitude in DDMMSS                                              |
| MIN_ELEVATION  | Minimum elevation angle of platform (in DD)                      |
| CATEGORY       | Platform category:                                               |
|                | Fixed: Fixed-buoy, D: Drifting-buoy                              |
|                | A: Aircraft, S: Ship                                             |
|                | B: Balloon, L: Land-based                                        |
|                | O: Other                                                         |
|                |                                                                  |

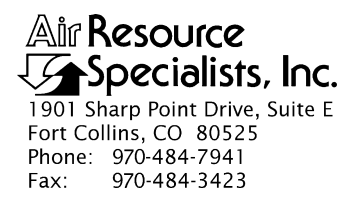

#### QUALITY ASSURANCE/QUALITY CONTROL DOCUMENTATION SERIES

# TITLENEPHELOMETER DATA COLLECTION VIA TELEPHONE MODEM<br/>(IMPROVE PROTOCOL)

TYPE **TECHNICAL INSTRUCTION** 

NUMBER **4300-4002** 

DATE **MARCH 1993** 

| AUTHORIZATIONS  |                   |           |  |  |  |  |  |
|-----------------|-------------------|-----------|--|--|--|--|--|
| TITLE           | NAME              | SIGNATURE |  |  |  |  |  |
| ORIGINATOR      | D. Scott Cismoski |           |  |  |  |  |  |
| PROJECT MANAGER | James H. Wagner   |           |  |  |  |  |  |
| PROGRAM MANAGER | David L. Dietrich |           |  |  |  |  |  |
| QA MANAGER      | Gloria S. Mercer  |           |  |  |  |  |  |
| OTHER           |                   |           |  |  |  |  |  |

| REVISION HISTORY |                           |              |                |  |  |  |  |  |
|------------------|---------------------------|--------------|----------------|--|--|--|--|--|
| REVISION<br>NO.  | CHANGE<br>DESCRIPTION     | DATE         | AUTHORIZATIONS |  |  |  |  |  |
| 1.0              | File format change        | January 1995 |                |  |  |  |  |  |
| 1.1              | Minor text modifications. | June 1996    |                |  |  |  |  |  |
|                  |                           |              |                |  |  |  |  |  |
|                  |                           |              |                |  |  |  |  |  |
|                  |                           |              |                |  |  |  |  |  |
|                  |                           |              |                |  |  |  |  |  |

Number 4300-4002 Revision 1.1 Date JUN 1996 Page i of i

Page 1

# **TABLE OF CONTENTS**

| <u>Section</u> |                                  |                                                                                                    | Page                      |
|----------------|----------------------------------|----------------------------------------------------------------------------------------------------|---------------------------|
| 1.0            | PURPOSE AND APPLICABILITY        |                                                                                                    |                           |
| 2.0            | RESPONSIBILITIES                 |                                                                                                    | 1                         |
|                | 2.1<br>2.2                       | Project Manager<br>Data Coordinator                                                                                                    | 1<br>1                    |
| 3.0            | REQUIRED EQUIPMENT AND MATERIALS |                                                                                                    | 2                         |
| 4.0            | METHODS                          |                                                                                                    | 2                         |
|                | 4.1<br>4.2<br>4.3                | <ul> <li>Automatic Data Collection</li> <li>Manual Data Collection</li> <li>File Names and Contents</li> <li>4.3.1 Daily Data Compilation and Processing Files</li> <li>4.3.2 Site-Specific Data File Description</li> </ul> | 2<br>10<br>11<br>11<br>12 |
|                |                                  | <ul><li>4.3.3 Level-A Nephelometer File Description</li><li>4.3.4 Level-A Meteorological File Description</li></ul>                                                                                                    | 13<br>15                  |
| 5.0            | REFE                             | ERENCES                                                                                                    | 15                        |

# LIST OF FIGURES

| Figure |                                                                             | <b>Page</b> |
|--------|-----------------------------------------------------------------------------|-------------|
| 4-1    | NGN_PULL Windows Program Screen                                             | 4           |
| 4-2    | Editing a Station Definition File From NGN_PULL<br>Using the TELCOM Program | 6           |
| 4-3    | Example of Nephelometer Error Files Generated by NGN_PULL                   | 8           |
| 4-4    | Key to the Level-A Nephelometer File Format                                 | 14          |
| 4-5    | Key to the Level-A Meteorological File Format                               | 16          |

# LIST OF TABLES

| 4-1 | Nephelometer Data Collection Corrective Actions | 9 |
|-----|-------------------------------------------------|---|

<u>Table</u>

Number 4300-4002 Revision 1.1 Date JUN 1996 Page 1 of 16

#### **1.0 PURPOSE AND APPLICABILITY**

This technical instruction (TI) describes the steps of daily telephone modem collection, compilation, and review of nephelometer and meteorological data from an Optec NGN-2 ambient nephelometer station operated according to IMPROVE Protocol. The primary purpose of daily data collection via telephone modem is to assure quality data capture and minimize data loss by:

- Calling the Campbell 21X datalogger at each nephelometer/meteorological station via telephone modem and downloading the past day's data into site-specific daily files.
- Processing the raw data into Level-A validated form.
- Reviewing the daily nephelometer information file to verify nephelometer system operation or identify problems.

This TI, as referenced from Standard Operating Procedure (SOP) 4300, *Collection of Optical Monitoring Data (IMPROVE Protocol)*, is a guide for using the NGN\_PULL nephelometer data processing software under Microsoft Windows to:

- Setup and update nephelometer station configurations.
- Perform automatic and manual data downloads.
- Perform automatic and manual daily data processing.
- Review daily nephelometer error files.

This TI assumes the operator has basic knowledge of IBM-PC compatible personal computers, the MS-DOS operating system, and Microsoft Windows 3.1.

# 2.0 **RESPONSIBILITIES**

#### 2.1 **PROJECT MANAGER**

The project manager shall review daily error files and plots with the data coordinator to identify and correct problems.

# 2.2 DATA COORDINATOR

The data coordinator shall:

- Check the status of the automatic data collection daily to assure complete and error-free data collection.
- Verify correct operation of the automatic data processing.
- Review daily nephelometer information files with the project manager to identify and correct data collection problems.
- Enter any information relating to the collection of the data and operation of the nephelometer station into the site-specific Quality Assurance Database.

Number 4300-4002 Revision 1.1 Date JUN 1996 Page 2 of 16

#### 3.0 REQUIRED EQUIPMENT AND MATERIALS

The nephelometer data collection system consists of the following hardware and software:

- IBM-PC compatible 386/486 computer system with VGA and 80 megabyte hard disk
- Internal or external Hayes compatible modem configured for COM port #2
- Microsoft Windows 3.0/3.1
- Campbell Scientific software:

| - | TELCOM | Version 1.0 or later |
|---|--------|----------------------|
| - | SMCOM  | Version 1.0 or later |
| - | TERM   | Version 1.0 or later |
| - | SPLIT  | Version 1.0 or later |

• NGN\_PULL software Version 3.0 or later (ARS software)

Information regarding Campbell Scientific software is detailed in the *Campbell Scientific* PC208 DataLogger Support Software Instruction Manual.

## 4.0 METHODS

This section includes three (3) major subsections:

- 4.1 Automatic Data Collection and Handling
- 4.2 Manual Data Collection and Handling
- 4.3 File Names and Contents

# 4.1 AUTOMATIC DATA COLLECTION AND HANDLING

Automatic data collection and processing is handled by NGN\_PULL software which performs the following tasks:

- Polls each telephone modem station daily using the Campbell Scientific TELCOM program and retrieves data since the last download into site-specific daily files.
- Processes each site-specific daily file into instrument-specific parts:
  - 5-minute nephelometer, ambient temperature, and relative humidity
  - Hourly average wind speed, wind direction, temperature, and relative humidity
  - Hourly nephelometer status code and support system status code summaries
- Reformats, validates, and appends nephelometer data to seasonal site-specific Level-A data files.
- Reformats, validates, and appends meteorological data to seasonal site-specific files.
- Creates a daily nephelometer log file that contains a summary of the performance of all of the downloaded sites.
General automatic data collection and handling procedures include:

- Running the NGN\_PULL software in Microsoft Windows 3.1.
- Updating the nephelometer station list to include all currently operating nephelometer stations to poll for data.
- Setting the time automatic data collection and processing is to begin.
- Starting the automatic data collection timer.
- Examining the daily nephelometer error files upon completion of daily downloading and processing, for information concerning the operation of the nephelometer stations.
- Examining and/or plotting the data in the Level-A files in accordance with TI 4400-5010, *Nephelometer Data Reduction and Validation (IMPROVE Protocol)*.
- Performing manual data collection and processing, if automatic data collection or processing failed.

The following procedures detail the steps of nephelometer daily compilation and review:

| LOGON TO<br>NETWORK                         | Logon to the nephelometer data handling computer using your assigned user name and password.                                                                                                    |  |  |  |  |
|---------------------------------------------|----------------------------------------------------------------------------------------------------|--|--|--|--|
| RUNNING THE<br>NGN-PULL<br>PROGRAM          | The NGN_PULL program runs in Microsoft Windows and coordinates both automatic and manual data downloading and processing functions. The program is run by double-clicking on the NGN-PULL icon in Windows, or selecting <b>FILE</b> , <b>RUN</b> , <b>NGN_PULL.EXE</b> from the program manager. Refer to the <i>Microsoft Windows 3.1 User's Guide</i> for details on running Windows programs. Figure 4-1 presents the screen display of the NGN_PULL program. |  |  |  |  |
| ADDING TO OR<br>EDITING THE<br>STATION LIST | <ul><li>The station list includes the nephelometer stations and station types that are currently operating. The list includes:</li><li>Site abbreviation</li></ul>                                                                                                    |  |  |  |  |
|                                             | • Site type (telephone modem or DCP)                                                                                                    |  |  |  |  |
|                                             | • Days of the week to call                                                                                                    |  |  |  |  |
|                                             | • ARS project code                                                                                                    |  |  |  |  |
|                                             | • First and last date and time of last downloaded file                                                                                                    |  |  |  |  |
|                                             | • Plot title                                                                                                    |  |  |  |  |

• DCP station ID and GMT time offset (if applicable)

Number 4300-4002 Revision 1.1 Date JUN 1996 Page 4 of 16

Number 4300-4002 Revision 1.1 Date JUN 1996 Page 5 of 16

The list may be edited by clicking **SITE** from the menu bar and then selecting **EDIT**, **ADD**, or **DELETE**. A site can be disabled (from calling) or enabled (to call) by clicking **SITE** from the menu bar and selecting **DISABLE** or **ENABLE**.

The telephone-type stations have a corresponding station definition file (XXXX.STN) that the TELCOM program uses for datalogger and modem-specific parameters (including the telephone number). The following procedures are used to add, edit, or remove a site from the station list:

To add a new site:

- Click **SITE** from the menu bar and select **ADD**.
- Complete the fields in the "Edit Site Information" dialog box.
- Click **OK**.

To edit an existing site:

- Highlight the site to edit in the site list box.
- Click **SITE** from the menu bar.
- Click **EDIT**.
- Complete the "Edit Site Information" dialog box.
- Click OK.
- Set the following parameters in the station definition file (see Figure 4-2):
  - Type of datalogger (21X)
  - Type of data file
  - Modem type, COM port, and baud rate
  - Telephone number

# To remove a site:

- Highlight the site to remove in the site list box.
- Click **SITE** from the menu bar.
- Click **DELETE**.

Number 4300-4002 Revision 1.1 Date JUN 1996 Page 6 of 16

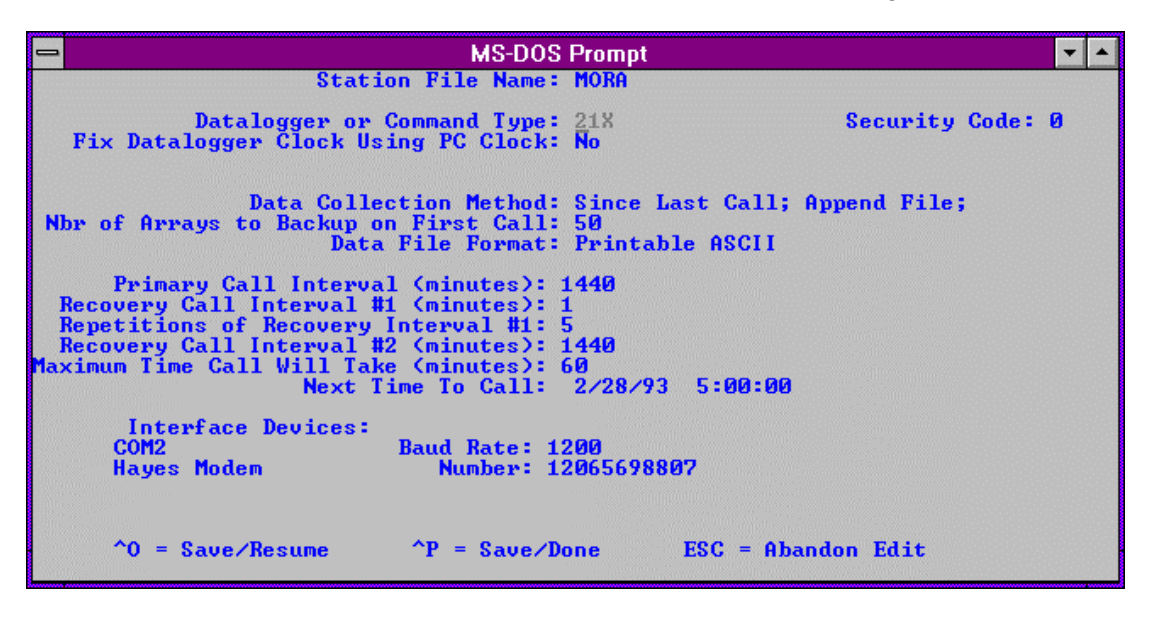

Figure 4-2. Editing a Station Definition File From NGN\_PULL Using the TELCOM Program.

The call time is the time the first telephone modem station on the station list is called for data. The stations are called in the order of the station list. The call time may be changed as follows (see Figure 4-1):

- Click **OTHER** on the menu bar. Click **SET CALL/PROCESS TIME**.
- Enter the new call time in the dialog box that appears on the screen. The time format is HH:MM:SS (hour:minute:second).
- Click **OK** to save the time or **CANCEL** to ignore the change.

When the automatic data collection timer is running, the system time is compared to the call time and process time at 5-second intervals. When the times match, the call or process steps are started. When the timer is running, the system time is displayed on the screen. The timer may be started or stopped as follows (see Figure 4-1):

• Click the **TIMER IS ON** button to start the timer. The button will change to "TIMER IS OFF" and the current time will be displayed next to the button.

SETTING THE CALL (DATA DOWNLOAD) TIME

STARTING THE AUTOMATIC DATA COLLECTION TIMER

Number 4300-4002 Revision 1.1 Date JUN 1996 Page 7 of 16

• Click the **TIMER IS OFF** button to stop the timer. The button will change to "TIMER IS ON" and the current time will disappear from the box next to the button.

EXAMINE THE DAILY NEPHELOMETER ERROR FILES Daily nephelometer error files contain details about the success of the datalogger interrogation and operation of the nephelometer station. This information is contained in the downloaded data file and is extracted automatically during daily data processing. The following error files are created:

• NGNYYJJJ.ERR

An error file created by TELECOM software when calling the site modem. The file contains the list of problems encountered while connecting with the on-site datalogger.

• NGNYYJJJ.INF

A nephelometer system error file that includes non-ambient nephelometer occurrences (calibrations, rain, etc.) and problems with AC and DC power levels.

NGNYYJJJ.PER A processing error file that includes processing problems of the raw data file.

Note: "YY" is the year and "JJJ" is the Julian date in these files.

The error files can be viewed as follows:

- Click **ERRORS** on the menu bar.
- Click one of the error files to view:
  - View **TELCOM** Errors
  - View NEPHELOMETER Errors
  - View **PROCESSING** Errors
- The error file will be loaded into Microsoft Notepad for viewing.

Figure 4-3 presents examples of the three types of error files. The data coordinator will review the daily error files and note problems requiring corrective actions. If required, the corrective actions highlighted in Table 4-1 will be implemented by the data coordinator as described in TI 4100-3100, *Routine Site Operator Maintenance Procedures for Optec NGN-2 Nephelometer Systems (IMPROVE Protocol)*.

Number 4300-4002 Revision 1.1 Date JUN 1996 Page 8 of 16

## **Example Telcom Error File**

TELCOM error at SHRO: 01/13/95 06:02:33 Smartmodem did not detect carrier! TELCOM error at SHRO: 01/13/95 06:03:24 Smartmodem did not detect carrier! TELCOM error at SHRO: 01/13/95 06:04:14 Smartmodem did not detect carrier! TELCOM error at SHRO: 01/13/95 06:05:05 Smartmodem did not detect carrier! TELCOM error at SHRO: 01/13/95 06:05:56 Smartmodem did not detect carrier! TELCOM error at SHRO: 01/13/95 06:06:47 Smartmodem did not detect carrier! TELCOM error at SEWZ: 01/13/95 06:30:20 Warning: 1 retries were logged. TELCOM error at JUNZ: 01/13/95 06:39:22 Smartmodem did not detect carrier!

#### Example Nephelometer System Error File

\_\_\_\_\_ ACAD \_\_\_\_\_ SERIAL DATA: 1995 12 1447 3 49 2039 48 10 2.02 1 1433 49.42 2991 .748 95.6 SERIAL DATA: 1995 12 1448 5 152 .92 48 10 2.02 1 1433 49.42 4986 .817 95.5 RAIN EVENT (1050) DATE: 1995 12 TIME: 1500 ZERO ( 1150 ) DATE: 1995 12 TIME: 1600 BLUE EARTH RESET ( 2000 ) DATE: 1995 12 TIME: 2000 BOWA == == \_\_\_\_\_ SERIAL DATA: 1995 12 700 2 129 3006 85 10 -2.31 1 647 87.3 1998 -4.222 92.2 ( 150 ) DATE: 1995 12 TIME: 800 ZERO SERIAL DATA: 1995 12 1320 2 137 3023 90 10 -1.11 1 1307 92.1 1998 -2.71 93 ZERO (150) DATE: 1995 12 TIME: 1400 SERIAL DATA: 1995 12 1940 2 161 3017 106 10 -2.11 1 1927 107.2 1998 -3.741 92.7 ZERO (150) DATE: 1995 12 TIME: 2000 SERIAL DATA: 1995 13 25 5 217 .92 187 2 -4.48 1 20 187 4992 -5.73 91.2

#### **Example Processing Error File**

TRANSGETSITE: No lamp file! F:\USERS\SITE.CON\MACA\_L TRANSGETSITE: No lamp file! F:\USERS\SITE.CON\LOPE\_L TRANSGETSITE: No lamp file! F:\USERS\SITE.CON\SEWZ\_L VORZ: Suspect analog A2=-294.3) JD= 12 TIME= 1605 VORZ: Suspect analog A2=-128.3) JD= 12 TIME= 1610 TRANSGETSITE: No lamp file! F:\USERS\SITE.CON\VORZ\_L TRANSGETSITE: No lamp file! F:\USERS\SITE.CON\VORZ\_L

Figure 4-3. Example Nephelometer Error Files Generated by NGN\_PULL.

# Table 4-1

# Nephelometer Data Collection Corrective Actions

| Daily I            | Corrective Action |                            |                                                                                 |
|--------------------|-------------------|----------------------------|---------------------------------------------------------------------------------|
| Status Code        | Site<br>Abbrv.    | Date/Time                  |                                                                                 |
| CHOPPER<br>FAILURE | (xxxx)            | DATE: 1993 063 TIME: 13:55 | Reset nephelometer via<br>phone modem or contact site<br>operator.              |
| RAIN EVENT         | (xxxx)            | DATE: 1993 063 TIME: 13:55 | None required.                                                                  |
| LAMP OUT           | (xxxx)            | DATE: 1993 063 TIME: 13:55 | Have site operator change lamp.                                                 |
| SPAN               | (xxxx)            | DATE: 1993 063 TIME: 13:55 | Enter span value in site-<br>specific calibration file.                         |
| ZERO               | (xxxx)            | DATE: 1993 063 TIME: 13:55 | None required.                                                                  |
| BUFFER RESET       | (xxxx)            | DATE: 1993 063 TIME: 13:55 | None required.                                                                  |
| AC POWER OUT       | (xxxx)            | DATE: 1993 063 TIME: 13:55 | Have site operator check<br>support system AC fuse and<br>main circuit breaker. |
| DC POWER LOW       | (xxxx)            | DATE: 1993 063 TIME: 13:55 | Have site operator check support system DC fuse.                                |
| 21X POWER LOW      | (xxxx)            | DATE: 1993 063 TIME: 13:55 | None required.                                                                  |

Number 4300-4002 Revision 1.1 Date JUN 1996 Page 10 of 16

# 4.2 MANUAL DATA COLLECTION AND HANDLING

Data may be collected from individual nephelometer stations. This manual method includes the following procedures:

- Running the NGN\_PULL program in Windows software.
- Updating the nephelometer station list to include the currently operating nephelometer station to be polled (if necessary).
- Highlighting the station to be polled on the station list.
- Initiating the download.
- Processing the downloaded data file.
- Reviewing the daily nephelometer error files for information concerning the operation of the nephelometer stations.

Operation of the NGN\_PULL program is described above in Section 4.1, Automatic Data Collection and Handling. Additional information related to manual data collection and handling and not covered above includes:

| INITIATE<br>MANUAL<br>DOWNLOAD | The following procedures describe downloading data from a single station:                                                                                                    |  |  |  |  |  |
|--------------------------------|----------------------------------------------------------------------------------------------------|--|--|--|--|--|
|                                | • Highlight the station to download on the station list.                                                                                                    |  |  |  |  |  |
|                                | • Click <b>DOWNLOAD</b> on the menu bar.                                                                                                    |  |  |  |  |  |
|                                | • Click <b>DOWNLOAD RECENT</b> , <b>DOWNLOAD ALL</b> , or <b>DOWNLOAD/PROCESS</b> to initiate manual data collection.                                                                        |  |  |  |  |  |
|                                | • Downloaded data will be placed in a file named "XXXXYYDN.JJJ", where "XXXX" is the site abbreviation, "YY" is the year, "N" is a character from A through 9, and "JJJ" is the julian date. |  |  |  |  |  |
|                                | • If "DOWNLOAD/PROCESS" was clicked, the raw data file will process as during automatic operation.                                                                                           |  |  |  |  |  |
|                                | • Review the error files as described in Section 4.1.                                                                                                    |  |  |  |  |  |
| PROCESS<br>MANUAL              | Downloaded data files may be processed similar to the automatic data collection sequence:                                                                                                    |  |  |  |  |  |
| DATA                           | • Highlight the station to process in the station list.                                                                                                    |  |  |  |  |  |
|                                | • Click <b>PROCESS</b> on the menu bar.                                                                                                    |  |  |  |  |  |

• Click **PROCESS PHONE/SM**.

Number 4300-4002 Revision 1.1 Date JUN 1996 Page 11 of 16

- A file selection dialog box will appear. Highlight the raw data file to process in the dialog box.
- Click **OK** on the menu bar.

# 4.3 FILE NAMES AND CONTENTS

## 4.3.1 Daily Data Compilation and Processing Files

Daily compilation and processing of nephelometer data involves several files. The following describes the processing steps and files used:

- Data for individual nephelometer stations are downloaded into site-specific data files (XXXXYYDN.JJJ, where "XXXX" is the site abbreviation, "YY" is the year, "N" is a character from A through 9, and "JJJ" is the Julian date). These files contain all data collected from the datalogger.
- Data in the site-specific files are divided into several instrument-specific temporary data files. Five-minute nephelometer and meteorological data are placed in "XXXX.NEP," hourly code summary information is placed in "XXXX.INF," and hourly meteorological data are placed in "XXXX.FSM."
- The 5-minute nephelometer and hourly meteorological data in the temporary files (XXXX.NEP) are appended to the following site-specific Level-A files:

Nephelometer: XXXX\_N.YYS

Meteorological: XXXX\_M.YYS

(where "XXXX" is the site abbreviation, "YY" is the year, and "S" is the season code)

- Hourly code summary data are formatted and written to the daily nephelometer error file.
- Level-A files may be examined or plotted. These files serve as the initial files for further processing as detailed in TI 4400-5010, *Nephelometer Data Reduction and Validation (IMPROVE Protocol)*. The Level-A files are maintained on the system hard disk until completion of seasonal processing.
- Other files used by NGN\_PULL include:

NGN\_SITE.LST A list of active sites that appear in the site list window of NGN\_PULL

NGN\_FILE.LST A list of raw data file names already in use by NGN\_PULL

## 4.3.2 Site-Specific Data File Description

The site-specific daily file consists of the following sets of data:

• Five-minute data synchronized to the 21X datalogger clock including nephelometer analog channels A1 and A2, ambient temperature, and relative humidity. The format is:

## 5-Minute Analog Data

 $01+0163. \ 02+1993. \ 03+0059. \ 04+0755. \ 05+582.6 \ 06+0999. \ 07+2.234 \ 08+097.1$ 

| Element # | <u>Description</u>                                |
|-----------|---------------------------------------------------|
| 01        | Datalogger program location identifier (not used) |
| 02        | Year                                              |
| 03        | Julian date                                       |
| 04        | Time (HHMM) at the end of the data period         |
| 05        | Nephelometer A1 channel (mV x 2.0)                |
| 06        | Nephelometer A2 channel (mV x 2.0)                |
| 07        | Ambient air temperature (°C)                      |
| 08        | Ambient relative humidity (%)                     |

• Five-minute data output when the nephelometer provides a serial data stream, including nephelometer serial data, analog channels A1 and A2, ambient temperature, and relative humidity. The format is:

5-Minute Serial

| Element # | Description                                                  |
|-----------|--------------------------------------------------------------|
| 01        | Datalogger program location identifier (not used)            |
| 02        | Year                                                         |
| 03        | Julian date                                                  |
| 04        | Time (HHMM) the serial stream was received by the datalogger |
| 05        | Nephelometer status code                                     |
| 06        | Nephelometer raw scattered light reading (counts)            |
| 07        | Nephelometer direct light reading (counts)                   |
| 08        | Nephelometer normalized scattered light reading (counts)     |
| 09        | Nephelometer integration time (minutes)                      |
| 10        | Nephelometer chamber temperature (°C)                        |
| 11        | Not used                                                     |
| 12        | Nephelometer time (HHMM)                                     |
| 13        | Nephelometer A1 channel (mV x 2.0)                           |
| 14        | Nephelometer A2 channel (mV x 2.0)                           |
| 15        | Ambient air temperature (°C)                                 |
| 16        | Ambient relative humidity (%)                                |
|           |                                                              |

• Hourly code summary for the nephelometer and support system. The format is:

## Hourly Code Summary

01+0104. 02+1993. 03+0059. 04+0800. 05+50.00 06+0.000

| Element # | <u>Description</u>                                |
|-----------|---------------------------------------------------|
| 01        | Datalogger program location identifier (not used) |
| 02        | Year                                              |
| 03        | Julian date                                       |
| 04        | Time (HHMM) at the end of the data period         |
| 05        | Nephelometer code summary for the past hour       |
| 06        | Support system code summary for the past hour     |

The nephelometer code summary is the sum of any or all of the following:

| 50   | Ambient reading                |
|------|--------------------------------|
| 100  | Clean air calibration          |
| 300  | Span calibration               |
| 500  | Lamp burned out                |
| 1000 | Precipitation event detected   |
| 2000 | Chopper motor start-up failure |

The support system code summary is the sum of any or all of the following:

| 300 | 21X datalogger | pow | er lo | W |
|-----|----------------|-----|-------|---|
|     | <b>D</b> 0     |     |       |   |

- 500 DC power supply voltage low
- 1000 AC power outage
- 2000 Blue Earth serial data buffer restarted
- Hourly average meteorological data including wind speed, wind direction, ambient temperature, and relative humidity. The format is:

### Hourly Meteorological Data

 $01+0171. \ 02+1995. \ 03+0013. \ 04+0700. \ 05-3.765 \ 06+090.2 \ 07+6.975 \ 08+312.9 \ 09+13.67$ 

| Element # | Description                                       |
|-----------|---------------------------------------------------|
| 01        | Datalogger program location identifier (not used) |
| 02        | Year                                              |
| 03        | Julian date                                       |
| 04        | Time (HHMM) at the end of the data period         |
| 05        | Ambient temperature (°F)                          |
| 06        | Relative humidity (%)                             |
| 07        | Wind speed (mph)                                  |
| 08        | Wind direction (degrees true)                     |

# 4.3.3 Level-A Nephelometer File Description

The level-A nephelometer file is a formatted ASCII site-specific file. A key to the Level-A file format is presented in Figure 4-4.

Number 4300-4002 Revision 1.1 Date JUN 1996 Page 14 of 16

# Field

| 1 2                                                       | 3 4 5                                                      | 6                                      | 7                                     | 8                                     | 9                               | 10                            | 11                      | 12                      | 13                      | 14                   |
|-----------------------------------------------------------|------------------------------------------------------------|----------------------------------------|---------------------------------------|---------------------------------------|---------------------------------|-------------------------------|-------------------------|-------------------------|-------------------------|----------------------|
| < 10 line in<br>VORZ 941228<br>VORZ 941228<br>VORZ 941228 | formational h<br>362 0110 10<br>362 0115 10<br>362 0120 10 | eader at<br>212.17<br>209.77<br>210.58 | start c<br>212.60<br>207.90<br>209.90 | of file<br>-99.00<br>-99.00<br>-99.00 | ><br>-99.00<br>-99.00<br>-99.00 | -99.000<br>-99.000<br>-99.000 | -5.68<br>-5.74<br>-5.74 | -5.44<br>-5.37<br>-5.51 | 83.10<br>83.20<br>83.30 | 3912<br>3909<br>3913 |
| Field #                                                   | <b>Description</b>                                         |                                        |                                       |                                       |                                 |                               |                         |                         |                         |                      |
| 1                                                         | Site abbrevia                                              | ation                                  |                                       |                                       |                                 |                               |                         |                         |                         |                      |
| 2                                                         | Year, month                                                | ı, day (Y                              | YMMI                                  | DD)                                   |                                 |                               |                         |                         |                         |                      |
| 3                                                         | Julian date (                                              | JJJ)                                   |                                       |                                       |                                 |                               |                         |                         |                         |                      |
| 4                                                         | Time (HHM                                                  | IM)                                    |                                       |                                       |                                 |                               |                         |                         |                         |                      |
| 5                                                         | Code summ                                                  | ary (3-ch                              | naracters                             | s)                                    |                                 |                               |                         |                         |                         |                      |
|                                                           | 1: Power co                                                | ode (non-                              | -space c                              | characte                              | er = pov                        | ver probl                     | em)                     |                         |                         |                      |
|                                                           | 2: Nephelor                                                | meter sta                              | tus cod                               | e                                     |                                 |                               |                         |                         |                         |                      |
|                                                           | 1 = 1                                                      | ambient                                |                                       |                                       |                                 |                               |                         |                         |                         |                      |
|                                                           | 2 = 1                                                      | zero                                   |                                       |                                       |                                 |                               |                         |                         |                         |                      |
|                                                           | 3 =                                                        | span                                   |                                       |                                       |                                 |                               |                         |                         |                         |                      |
| 4 = lamp                                                  |                                                            |                                        |                                       |                                       |                                 |                               |                         |                         |                         |                      |
| 5 = rain                                                  |                                                            |                                        |                                       |                                       |                                 |                               |                         |                         |                         |                      |
| 6 = chopper                                               |                                                            |                                        |                                       |                                       |                                 |                               |                         |                         |                         |                      |
| 3: Nephelometer data type code                            |                                                            |                                        |                                       |                                       |                                 |                               |                         |                         |                         |                      |
| 0 = serial                                                |                                                            |                                        |                                       |                                       |                                 |                               |                         |                         |                         |                      |
| 1 = analog                                                |                                                            |                                        |                                       |                                       |                                 |                               |                         |                         |                         |                      |
|                                                           | 2 = 1                                                      | DCP                                    |                                       |                                       |                                 |                               |                         |                         |                         |                      |
| 6                                                         | Nephelomet                                                 | er serial                              | or analc                              | og norn                               | nalized 1                       | reading (c                    | counts)                 |                         |                         |                      |
| 7                                                         | Nephelomet                                                 | er serial                              | normali                               | zed rea                               | ding cal                        | lculated f                    | rom the                 | raw re                  | adings (o               | counts)              |
| 8-10                                                      | Not used                                                   |                                        |                                       |                                       |                                 |                               |                         |                         |                         |                      |
| 11                                                        | Chamber ter                                                | nperatur                               | e (°C)                                |                                       |                                 |                               |                         |                         |                         |                      |
| 12                                                        | Ambient air                                                | temperat                               | ture (°C                              | <b>(</b> )                            |                                 |                               |                         |                         |                         |                      |
| 13                                                        | Ambient rela                                               | ative hun                              | nidity (%                             | 6)                                    |                                 |                               |                         |                         |                         |                      |
| 14                                                        | Raw lamp b                                                 | rightness                              | (counts                               | s)                                    |                                 |                               |                         |                         |                         |                      |
|                                                           |                                                            |                                        |                                       |                                       |                                 |                               |                         |                         |                         |                      |

Number 4300-4002 Revision 1.1 Date JUN 1996 Page 15 of 16

# 4.3.4 Level-A Meteorological File Description

The level-A meteorological file is a formatted ASCII site-specific file. A key to the Level-A file format is presented in Figure 4-5.

# 5.0 REFERENCES

Campbell Scientific, Inc., Feb. 1989, Campbell Scientific PC208 Datalogger Support Software Instruction Manual.

Microsoft Corporation, 1992, Microsoft Windows 3.1 User's Guide.

Number 4300-4002 Revision 1.1 Date JUN 1996 Page 16 of 16

| <b>T</b> ' 1 | 1 1      |
|--------------|----------|
| HIP          | $\alpha$ |
|              | u        |
|              |          |

| 1    | 2      | 3   | 4    | 5     | 6     | 7     | 8      | 9     |
|------|--------|-----|------|-------|-------|-------|--------|-------|
| CORG | 941201 | 335 | 0000 | 50.30 | 69.12 | 17.36 | 273.00 | 12.27 |
| CORG | 941201 | 335 | 0100 | 49.27 | 73.80 | 14.20 | 268.80 | 34.81 |
| CORG | 941201 | 335 | 0200 | 49.51 | 74.30 | 14.98 | 275.60 | 8.25  |

# Field # Description

- 1 Site abbreviation
- 2 Year, month, day (YYMMDD)
- 3 Julian date (JJJ)
- 4 Time (HHMM), hour ending
- 5 Hourly average ambient air temperature (°F)
- 6 Hourly average ambient relative humidity (%)
- 7 Hourly average wind speed (mph)
- 8 Hourly average wind direction (degrees true)
- 9 Hourly standard deviation wind direction (degrees)

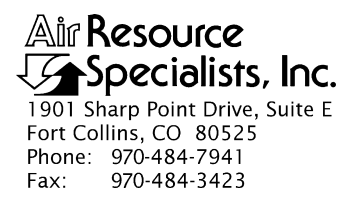

## QUALITY ASSURANCE/QUALITY CONTROL DOCUMENTATION SERIES

# TITLENEPHELOMETER DATA COMPILATION AND REVIEW OF<br/>DCP-COLLECTED DATA (IMPROVE PROTOCOL)

TYPE **TECHNICAL INSTRUCTION** 

NUMBER **4300-4004** 

DATE **JULY 1993** 

| AUTHORIZATIONS  |                   |           |  |  |  |  |
|-----------------|-------------------|-----------|--|--|--|--|
| TITLE           | NAME              | SIGNATURE |  |  |  |  |
| ORIGINATOR      | D. Scott Cismoski |           |  |  |  |  |
| PROJECT MANAGER | James H. Wagner   |           |  |  |  |  |
| PROGRAM MANAGER | David L. Dietrich |           |  |  |  |  |
| QA MANAGER      | Gloria S. Mercer  |           |  |  |  |  |
| OTHER           |                   |           |  |  |  |  |

| REVISION HISTORY |                          |            |                |  |  |  |  |  |
|------------------|--------------------------|------------|----------------|--|--|--|--|--|
| REVISION<br>NO.  | CHANGE<br>DESCRIPTION    | DATE       | AUTHORIZATIONS |  |  |  |  |  |
| 1.0              | File format change       | March 1995 |                |  |  |  |  |  |
| 1.1              | Minor text modifications | June 1996  |                |  |  |  |  |  |
|                  |                          |            |                |  |  |  |  |  |
|                  |                          |            |                |  |  |  |  |  |
|                  |                          |            |                |  |  |  |  |  |
|                  |                          |            |                |  |  |  |  |  |

Number 4300-4004 Revision 1.1 Date JUN 1996 Page i of i

# **TABLE OF CONTENTS**

| <u>Secti</u> | ion                              |                                                                                                    | Page        |  |  |  |  |
|--------------|----------------------------------|----------------------------------------------------------------------------------------------------|-------------|--|--|--|--|
| 1.0          | PURPOSE AND APPLICABILITY        |                                                                                                    |             |  |  |  |  |
| 2.0          | RESPONSIBILITIES                 |                                                                                                    |             |  |  |  |  |
|              | 2.1<br>2.2                       | Project Manager<br>Data Coordinator                                                                                                    | 1<br>1      |  |  |  |  |
| 3.0          | REQUIRED EQUIPMENT AND MATERIALS |                                                                                                    |             |  |  |  |  |
| 4.0          | ) METHODS                        |                                                                                                    |             |  |  |  |  |
|              | 4.1<br>4.2                       | Data Collection and Processing<br>File Names and Contents                                                                                                    | 2<br>6      |  |  |  |  |
|              |                                  | <ul><li>4.2.1 Daily Data Compilation and Processing Files</li><li>4.2.2 Daily Stripped Downloaded DCP File</li><li>4.2.3 Level-A Nephelometer File Description</li></ul> | 6<br>9<br>9 |  |  |  |  |
| 5.0          | REFERENCES                       |                                                                                                    |             |  |  |  |  |

# LIST OF FIGURES

| <u>Figu</u> | <u>ire</u>                                             | Page |
|-------------|--------------------------------------------------------|------|
| 4-1         | NGN_PULL Windows Program Screen                        | 4    |
| 4-2         | Example Nephelometer Error Files Generated by NGN_PULL | 7    |
| 4-3         | Key to the Daily Stripped Data File Format             | 10   |
| 4-4         | Key to the Level-A Data File Format                    | 11   |

# LIST OF TABLES

| Tabl | <u>e</u>                                        | Page |
|------|-------------------------------------------------|------|
| 4-1  | Nephelometer Data Collection Corrective Actions | 8    |

Number 4300-4004 Revision 1.1 Date JUN 1996 Page 1 of 11

# **1.0 PURPOSE AND APPLICABILITY**

This technical instruction (TI) describes the steps of daily compilation and review of DCP nephelometer and meteorological data from an Optec NGN-2 ambient nephelometer station operated according to IMPROVE Protocol. The primary purpose of daily data compilation and review is to assure quality data capture and minimize data loss by:

- Extracting each site's DCP nephelometer and meteorological data from the daily data file downloaded from the NOAA/NESS data dissemination facility at Wallops Island, Virginia. This file is obtained according to Standard Operating Procedure (SOP) 4300, *Collection of Optical Monitoring Data (IMPROVE Protocol)* and TI 4300-4000, *Data Collection via DCP (IMPROVE Protocol)*.
- Reformatting downloaded DCP data to provide a format compatible with NGN\_PULL nephelometer data processing software.
- Processing raw data into Level-A validated form using NGN\_PULL software.
- Reviewing the daily nephelometer information file to verify nephelometer system operation or identify problems.

This TI is a guide for using the NGN\_PULL nephelometer data processing software under Microsoft Windows to:

- Setup and update the nephelometer station configurations.
- Reformat the daily stripped downloaded DCP data file.
- Perform automatic and manual daily data processing.
- Review the daily nephelometer log file.

This TI assumes the operator has basic knowledge of IBM-PC compatible personal computers, the MS-DOS operating system, and Microsoft Windows 3.1.

This TI also assumes that data from operational nephelometer stations have been downloaded from Wallops Island in accordance with TI 4300-4000.

# 2.0 **RESPONSIBILITIES**

# 2.1 PROJECT MANAGER

The project manager shall review daily nephelometer log files and plots with the data coordinator to identify and correct problems.

# 2.2 DATA COORDINATOR

The data coordinator shall:

• Perform daily processing of DCP data.

Number 4300-4004 Revision 1.1 Date JUN 1996 Page 2 of 11

- Verify correct operation of the data processing software.
- Review the daily nephelometer log file with the project manager to identify and correct nephelometer station operation problems.
- Enter any information relating to the collection of the data and operation of the nephelometer station into the site-specific Quality Assurance Database.

# 3.0 REQUIRED EQUIPMENT AND MATERIALS

The nephelometer data collection system consists of the following hardware and software:

- IBM-PC compatible 386/486 computer system with VGA and 80 megabyte hard disk
- Internal or external Hayes compatible modem configured for COM port #2
- Microsoft Windows 3.0/3.1
- NGN\_PULL software Version 3.0 or later (ARS software)

# 4.0 METHODS

This section includes two (2) major subsections:

- 4.1 Data Collection and Processing
- 4.2 File Names and Contents

# 4.1 DATA COLLECTION AND PROCESSING

Collection of DCP data is performed in accordance with TI 4300-4000, *Data Collection via DCP (IMPROVE Protocol)*. DCP data processing is handled by NGN\_PULL software which performs the following tasks:

- Extracts nephelometer data from the stripped downloaded DCP file into site-specific daily data files formatted to be compatible with data obtained via telephone modem.
- Processes each site-specific daily file into instrument-specific parts:
  - 10-minute nephelometer, ambient temperature, and relative humidity
  - Hourly nephelometer status code and support system status code summaries
- Reformats, validates, and appends nephelometer data to seasonal site-specific Level-A data files.
- Creates a daily nephelometer log file that contains a summary of the performance of all of the sites.

The following procedures detail the steps of nephelometer data compilation and review:

Number 4300-4004 Revision 1.1 Date JUN 1996 Page 3 of 11

## LOGON TO NETWORK

# RUNNING THE NGN-PULL PROGRAM

ADDING TO OR EDITING THE STATION LIST Logon to the nephelometer data handling computer using your assigned user name and password.

The NGN\_PULL program runs in Microsoft Windows and coordinates both automatic and manual data downloading and processing functions. The program is run by double-clicking on the NGN\_PULL icon in Windows, or selecting **FILE**, **RUN**, **NGN\_PULL.EXE** from the program manager. Refer to the *Microsoft Windows 3.1 User's Guide* for details on running Windows programs. Figure 4-1 presents the screen display of the NGN\_PULL program.

The station list includes the nephelometer stations and station types that are currently operating. The list includes the following:

- Site abbreviation
- Site type (telephone modem or DCP)
- Days of the week to call
- ARS project code
- First and last date and time of last downloaded file
- Plot title
- DCP station ID and GMT time offset (if applicable)

The list may be edited by clicking **SITE** from the menu bar and then selecting **EDIT**, **ADD**, or **DELETE**. A site can be disabled (from calling) or enabled (to call) by clicking **SITE** from the menu bar and selecting **DISABLE** or **ENABLE**.

To add a new site:

- Click **SITE** from the menu bar and select **ADD**.
- Complete the fields in the "Edit Site Information" dialog box.
- Click OK.

To edit an existing site:

- Highlight the site to edit in the site list box.
- Click **SITE** from the menu bar.
- Click **EDIT**.
- Complete the "Edit Site Information" dialog box.
- Click OK.

Number 4300-4004 Revision 1.1 Date JUN 1996 Page 4 of 11

| Append Aeth. |
|--------------|
|--------------|

Number 4300-4004 Revision 1.1 Date JUN 1996 Page 5 of 11

To remove a site:

- Highlight the site to remove in the site list box.
- Click **SITE** from the menu bar.
- Click **DELETE**.

A downloaded data file is processed as follows:

- Highlight the station to process in the station list.
- Click **PROCESS** on the menu bar.
- Click **PROCESS DCP**.
- A file selection dialog box will appear. Highlight the stripped data file to process in the dialog box.
- Click **OK** on the menu bar.

EXAMINE THE DAILY NEPHELOMETER ERROR FILES Daily nephelometer error files contain details about the success of the datalogger interrogation and operation of the nephelometer station. This information is contained in the downloaded data file and is extracted automatically during daily data processing. The following error files are created:

• NGNYYJJJ.INF

A nephelometer system error file that includes non-ambient nephelometer occurrences (calibrations, rain, etc.) and problems with AC and DC power levels.

• NGNYYJJJ.PER A processing error file that includes processing problems of the raw data file.

Note: "YY" is the year and "JJJ" is the Julian date in these files.

The error files can be viewed as follows:

- Click **ERRORS** on the menu bar.
- Click one of the error files to view:
  - View NEPHELOMETER Errors
  - View **PROCESSING** Errors
- The error file will be loaded into Microsoft Notepad for viewing.

PROCESS MANUAL DOWNLOAD DATA

Number 4300-4004 Revision 1.1 Date JUN 1996 Page 6 of 11

Figure 4-2 presents examples of the two types of error files. The data coordinator will review the daily error files and note problems requiring corrective actions. If required, the corrective actions highlighted in Table 4-1 will be implemented by the data coordinator as described in TI 4100-3100, *Routine Site Operator Maintenance Procedures for Optec NGN-2 Nephelometer Systems (IMPROVE Protocol)*.

# 4.2 FILE NAMES AND CONTENTS

## 4.2.1 Daily Data Compilation and Processing Files

Daily compilation and processing of nephelometer data involves several files. The following describes the processing steps and files used:

- Data for all DCP sites are included in one daily file downloaded via telephone from the Wallops Island ground station. The file name is of the form "GALYYJJJ.DAT," where "YY" is the year and "JJJ" is the Julian date. Raw data are stripped of invalid characters and reformatted. The name of the stripped data file is of the form "GALYYJJJ.TMP." DCP data includes only a small subset of all data collected by the on-site Campbell 21X datalogger.
- Data in the stripped file are divided into several instrument-specific temporary data files. Ten-minute nephelometer and meteorological data are placed in "XXXX.NEP," and hourly code summary information is placed in "XXXX.INF."
- The 10-minute nephelometer and hourly meteorological data in the temporary files (XXXX.NEP) are appended to the following site-specific Level-A files:

Nephelometer: XXXX\_N.YYS

Meteorological: XXXX\_M.YYS

(where "XXXX" is the site abbreviation, "YY" is the year, and "S" is the season code)  $\$ 

- Hourly code summary data are formatted and written to the daily nephelometer error file.
- Level-A files may be examined or plotted. These files serve as the initial files for further processing as detailed in TI 4400-5010, *Nephelometer Data Reduction and Validation (IMPROVE Protocol)*. The Level-A files are maintained on the system hard disk until completion of seasonal processing.
- Other files used by NGN\_PULL include:

NGN\_SITE.LST A list of active sites that appear in the site list window of NGN\_PULL

NGN\_FILE.LST A list of raw data file names already in use by NGN\_PULL

Number 4300-4004 Revision 1.1 Date JUN 1996 Page 7 of 11

#### Example Nephelometer System Error File

\_\_\_\_\_ ACAD == == -----SERIAL DATA: 1995 12 1447 3 49 2039 48 10 2.02 1 1433 49.42 2991 .748 95.6 SERIAL DATA: 1995 12 1448 5 152 .92 48 10 2.02 1 1433 49.42 4986 .817 95.5 RAIN EVENT ( 1050 ) DATE: 1995 12 TIME: 1500 ZERO ( 1150 ) DATE: 1995 12 TIME: 1600 BLUE EARTH RESET ( 2000 ) DATE: 1995 12 TIME: 2000 \_\_\_\_\_ BOWA == \_\_\_ \_\_\_\_\_ SERIAL DATA: 1995 12 700 2 129 3006 85 10 -2.31 1 647 87.3 1998 -4.222 92.2 ( 150 ) DATE: 1995 12 TIME: 800 ZERO SERIAL DATA: 1995 12 1320 2 137 3023 90 10 -1.11 1 1307 92.1 1998 -2.71 93 (150) DATE: 1995 12 TIME: 1400 ZERO SERIAL DATA: 1995 12 1940 2 161 3017 106 10 -2.11 1 1927 107.2 1998 -3.741 92.7 ZERO ( 150 ) DATE: 1995 12 TIME: 2000 SERIAL DATA: 1995 13 25 5 217 .92 187 2 -4.48 1 20 187 4992 -5.73 91.2

#### **Example Processing Error File**

TRANSGETSITE: No lamp file! F:\USERS\SITE.CON\MACA\_L TRANSGETSITE: No lamp file! F:\USERS\SITE.CON\LOPE\_L TRANSGETSITE: No lamp file! F:\USERS\SITE.CON\SEWZ\_L VORZ: Suspect analog A2=-294.3) JD= 12 TIME= 1605 VORZ: Suspect analog A2=-128.3) JD= 12 TIME= 1610 TRANSGETSITE: No lamp file! F:\USERS\SITE.CON\VORZ\_L TRANSGETSITE: No lamp file! F:\USERS\SITE.CON\VORZ\_L

# Table 4-1

# Nephelometer Data Collection Corrective Actions

| Daily 1            | Corrective Action |                            |                                                                           |
|--------------------|-------------------|----------------------------|---------------------------------------------------------------------------|
| Status Code        | Site<br>Abbrv.    | Date/Time                  | -                                                                         |
| CHOPPER<br>FAILURE | (xxxx)            | DATE: 1993 063 TIME: 13:55 | Reset nephelometer via<br>phone modem or contact site<br>operator.        |
| RAIN EVENT         | (xxxx)            | DATE: 1993 063 TIME: 13:55 | None required.                                                            |
| LAMP OUT           | (xxxx)            | DATE: 1993 063 TIME: 13:55 | Have site operator change lamp.                                           |
| SPAN               | (xxxx)            | DATE: 1993 063 TIME: 13:55 | Enter span value in site-<br>specific calibration file.                   |
| ZERO               | (xxxx)            | DATE: 1993 063 TIME: 13:55 | None required.                                                            |
| BUFFER RESET       | (xxxx)            | DATE: 1993 063 TIME: 13:55 | None required.                                                            |
| AC POWER OUT       | (xxxx)            | DATE: 1993 063 TIME: 13:55 | Have site operator check support system AC fuse and main circuit breaker. |
| DC POWER LOW       | (xxxx)            | DATE: 1993 063 TIME: 13:55 | Have site operator check support system DC fuse.                          |
| 21X POWER LOW      | (xxxx)            | DATE: 1993 063 TIME: 13:55 | None required.                                                            |

Number 4300-4004 Revision 1.1 Date JUN 1996 Page 9 of 11

## 4.2.2 Daily Stripped Downloaded DCP File

The daily stripped downloaded data file consists of the following:

- 10-minute data synchronized to the DCP clock including nephelometer analog channels A1 and A2.
- Hourly data including nephelometer and support system code summaries, last clean air and span calibrations, and single point air temperature and relative humidity.

A key to the daily stripped data file format is presented in Figure 4-3.

## 4.2.3 Level-A Nephelometer File Description

The level-A file is a formatted ASCII site-specific file. A key to the Level-A data file format is presented in Figure 4-4.

# 5.0 **REFERENCES**

Microsoft Corporation, 1992, Microsoft Windows 3.1 User's Guide.

Number 4300-4004 Revision 1.1 Date JUN 1996 Page 10 of 11

| Line #                                                         | ata                                                                                                    |  |  |  |  |  |  |  |
|----------------------------------------------------------------|----------------------------------------------------------------------------------------------------|--|--|--|--|--|--|--|
| 1<br>2<br>3                                                    | A4051A4       93       052       21:22:15         2       32       32       33       33       33         3       32       32       41       41       2       32                             |  |  |  |  |  |  |  |
| 4<br>5<br>6<br>7<br>8<br>9<br>10<br>11<br>12<br>13<br>14<br>15 | 2 32<br>99 999 999 999 999 999 999 999 999<br>99 1995 2990 999 999 0 0 999<br>99 1995<br>526 1410 1125<br>0 150 150<br>0 500<br>90 290 290<br>01 801 801<br>12 213 209<br>95 179 194<br>364 |  |  |  |  |  |  |  |
| Line # Des                                                     | iption                                                                                                    |  |  |  |  |  |  |  |
| 1                                                              | vallops ID, year, Julian date, time (HH:MM:SS) of the DCP transmission                                                                                                    |  |  |  |  |  |  |  |
| 2-4<br>5 7                                                     | ast 18 nephelometer analog channel A2 readings (mV)                                                                                                    |  |  |  |  |  |  |  |
| 8                                                              | ast 3 hourly nephelometer time when 21X datalogger time is XX·30                                                                                                    |  |  |  |  |  |  |  |
| 9                                                              | Last 3 hourly nephelometer code summaries                                                                                                    |  |  |  |  |  |  |  |
| 10                                                             | Last 3 hourly support system code summaries                                                                                                    |  |  |  |  |  |  |  |
| 11                                                             | Last 3 hourly clean air calibrations (counts)                                                                                                    |  |  |  |  |  |  |  |
| 12                                                             | Last 3 hourly span calibrations (counts)                                                                                                    |  |  |  |  |  |  |  |
| 13                                                             | ast 3 hourly single-reading ambient air temperature readings (°C x 10.0)                                                                                                    |  |  |  |  |  |  |  |
| 14                                                             | ast 3 hourly single-reading relative humidity readings (% x 10.0)                                                                                                    |  |  |  |  |  |  |  |
| 15                                                             | DCP battery voltage (VDC x 100.0)                                                                                                    |  |  |  |  |  |  |  |

Number 4300-4004 Revision 1.1 Date JUN 1996 Page 11 of 11

# Field

| 1                            | 2                                     | 3                          | 4                            | 5                      | 6                                      | 7                                   | 8                                     | 9                               | 10                            | 11                      | 12                      | 13                      | 14                   |
|------------------------------|---------------------------------------|----------------------------|------------------------------|------------------------|----------------------------------------|-------------------------------------|---------------------------------------|---------------------------------|-------------------------------|-------------------------|-------------------------|-------------------------|----------------------|
| < 10<br>VORZ<br>VORZ<br>VORZ | 11ne 11<br>941228<br>941228<br>941228 | 110rm<br>362<br>362<br>362 | 0110<br>0110<br>0115<br>0120 | al h<br>10<br>10<br>10 | eader at<br>212.17<br>209.77<br>210.58 | start<br>212.60<br>207.90<br>209.90 | of file<br>-99.00<br>-99.00<br>-99.00 | ><br>-99.00<br>-99.00<br>-99.00 | -99.000<br>-99.000<br>-99.000 | -5.68<br>-5.74<br>-5.74 | -5.44<br>-5.37<br>-5.51 | 83.10<br>83.20<br>83.30 | 3912<br>3909<br>3913 |
| Field                        | #                                     | D                          | escrip                       | <u>tion</u>            |                                        |                                     |                                       |                                 |                               |                         |                         |                         |                      |
| 1                            |                                       | Si                         | te abb                       | orevi                  | ation                                  |                                     |                                       |                                 |                               |                         |                         |                         |                      |
| 2                            |                                       | Y                          | ear, n                       | nonth                  | ı, day (Y                              | YMM                                 | DD)                                   |                                 |                               |                         |                         |                         |                      |
| 3                            |                                       | Ju                         | lian d                       | ate (                  | JJJ)                                   |                                     |                                       |                                 |                               |                         |                         |                         |                      |
| 4                            |                                       | Ti                         | ime (H                       | ΗN                     | IM)                                    |                                     |                                       |                                 |                               |                         |                         |                         |                      |
| 5                            |                                       | C                          | ode si                       | ımm                    | ary (3-ch                              | naracter                            | s)                                    |                                 |                               |                         |                         |                         |                      |
|                              |                                       | 1:                         | Pow                          | er co                  | ode (non-                              | -space                              | characte                              | er = pow                        | ver probl                     | em)                     |                         |                         |                      |
|                              |                                       | 2:                         | Nep                          | helo                   | meter sta                              | tus coc                             | le                                    |                                 |                               |                         |                         |                         |                      |
|                              |                                       |                            |                              | 1 =                    | ambient                                |                                     |                                       |                                 |                               |                         |                         |                         |                      |
|                              |                                       |                            |                              | 2 =                    | zero                                   |                                     |                                       |                                 |                               |                         |                         |                         |                      |
|                              |                                       |                            |                              | 3 =                    | span                                   |                                     |                                       |                                 |                               |                         |                         |                         |                      |
|                              |                                       |                            |                              | 4 =                    | lamp                                   |                                     |                                       |                                 |                               |                         |                         |                         |                      |
|                              |                                       |                            |                              | 5 =                    | rain                                   |                                     |                                       |                                 |                               |                         |                         |                         |                      |
|                              |                                       | •                          |                              | 6=                     | chopper                                |                                     |                                       |                                 |                               |                         |                         |                         |                      |
|                              |                                       | 3:                         | Nep                          | helo                   | meter dat                              | ta type                             | code                                  |                                 |                               |                         |                         |                         |                      |
|                              |                                       |                            |                              | 0 =                    | serial                                 |                                     |                                       |                                 |                               |                         |                         |                         |                      |
|                              |                                       |                            |                              | 1 =                    | analog                                 |                                     |                                       |                                 |                               |                         |                         |                         |                      |
| ~                            |                                       | ЪT                         |                              | 2 =                    | DCP                                    | 1                                   |                                       | 1º 1                            | 1. (                          |                         |                         |                         |                      |
| 6                            |                                       | N                          | ephelo                       | omet                   | er serial                              | or anal                             | og norm                               | halized i                       | reading (c                    | counts)                 |                         | 1.                      |                      |
| /                            |                                       | N                          | ephelo                       | omet                   | er serial                              | normal                              | ized rea                              | ding cal                        | Iculated f                    | rom the                 | raw re                  | adings                  |                      |
| 0.10                         |                                       | (C                         | ounts                        | )                      |                                        |                                     |                                       |                                 |                               |                         |                         |                         |                      |
| 8-10                         |                                       | N                          | ot use                       | d                      |                                        |                                     |                                       |                                 |                               |                         |                         |                         |                      |
| 11                           |                                       | C                          | hambe                        | er tei                 | mperatur                               | e (°C)                              | <b>a</b> \                            |                                 |                               |                         |                         |                         |                      |
| 12                           |                                       | A                          | mbien                        | t air                  | tempera                                | ture (°C                            | _)<br>                                |                                 |                               |                         |                         |                         |                      |
| 13                           |                                       | A                          | mbien                        | t rel                  | ative hun                              | nıdıty (                            | %)                                    |                                 |                               |                         |                         |                         |                      |
| 14                           |                                       | R                          | aw lar                       | np b                   | rightness                              | s (count                            | ts)                                   |                                 |                               |                         |                         |                         |                      |

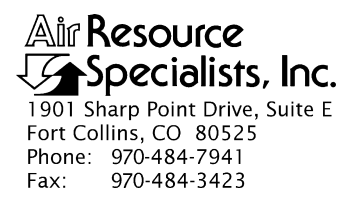

## QUALITY ASSURANCE/QUALITY CONTROL DOCUMENTATION SERIES

# TITLENEPHELOMETER DATA COLLECTION VIA CAMPBELL SCIENTIFIC<br/>DATA STORAGE MODULE (IMPROVE PROTOCOL)

TYPE **TECHNICAL INSTRUCTION** 

NUMBER **4300-4006** 

DATE **MARCH 1993** 

| AUTHORIZATIONS  |                   |           |  |  |  |  |  |
|-----------------|-------------------|-----------|--|--|--|--|--|
| TITLE           | NAME              | SIGNATURE |  |  |  |  |  |
| ORIGINATOR      | D. Scott Cismoski |           |  |  |  |  |  |
| PROJECT MANAGER | James H. Wagner   |           |  |  |  |  |  |
| PROGRAM MANAGER | David L. Dietrich |           |  |  |  |  |  |
| QA MANAGER      | Gloria S. Mercer  |           |  |  |  |  |  |
| OTHER           |                   |           |  |  |  |  |  |

| REVISION HISTORY |                           |              |                |  |  |  |  |  |
|------------------|---------------------------|--------------|----------------|--|--|--|--|--|
| REVISION<br>NO.  | CHANGE<br>DESCRIPTION     | DATE         | AUTHORIZATIONS |  |  |  |  |  |
| 1.0              | File format change        | January 1995 |                |  |  |  |  |  |
| 1.1              | Minor text modifications. | June 1996    |                |  |  |  |  |  |
|                  |                           |              |                |  |  |  |  |  |
|                  |                           |              |                |  |  |  |  |  |
|                  |                           |              |                |  |  |  |  |  |
|                  |                           |              |                |  |  |  |  |  |

Number 4300-4006 Revision 1.1 Date JUN 1996 Page i of i

**Page** 

# **TABLE OF CONTENTS**

| Section |            |                                                                                                    | Page                 |
|---------|------------|----------------------------------------------------------------------------------------------------|----------------------|
| 1.0     | PURI       | POSE AND APPLICABILITY                                                                                                    | 1                    |
| 2.0     | RESE       | PONSIBILITIES                                                                                                    | 1                    |
|         | 2.1<br>2.2 | Project Manager<br>Data Coordinator                                                                                                    | 1<br>1               |
| 3.0     | REQ        | UIRED EQUIPMENT AND MATERIALS                                                                                                    | 2                    |
| 4.0     | MET        | THODS                                                                                                    | 2                    |
|         | 4.1<br>4.2 | Storage Module Data Collection and Handling<br>File Names and Contents                                                                                                    | 2<br>12              |
|         |            | <ul> <li>4.2.1 Data Collection and Processing Files</li> <li>4.3.2 Site-Specific Data File Description</li> <li>4.3.3 Level-A Nephelometer File Description</li> <li>4.3.4 Level-A Meteorological File Description</li> </ul> | 12<br>12<br>14<br>14 |
| 5.0     | REFE       | ERENCES                                                                                                    | 14                   |

# LIST OF FIGURES

| Figure |                                                                  | Page |
|--------|------------------------------------------------------------------|------|
| 4-1    | NGN_PULL Windows Program Screen                                  | 4    |
| 4-2    | Campbell Scientific SMCOM Program Opening Screen                 | 7    |
| 4-3    | Campbell Scientific SMCOM Program Option Screen                  | 7    |
| 4-4    | Campbell Scientific SMCOM Program File Format Screen             | 8    |
| 4-5    | Campbell Scientific SMCOM Program Storage Module Clear and Reset | 8    |
| 4-6    | Example Nephelometer Error Files Generated by NGN_PULL           | 10   |
| 4-7    | Key to the Level-A Nephelometer Data File Format                 | 15   |
| 4-8    | Key to the Level-A Meteorological Data File Format               | 16   |

# LIST OF TABLES

| 4-1 | Nephelometer Data Collection Corrective Actions | 11 |
|-----|-------------------------------------------------|----|

<u>Table</u>

Number 4300-4006 Revision 1.1 Date JUN 1996 Page 1 of 16

# **1.0 PURPOSE AND APPLICABILITY**

This technical instruction (TI) describes the collection, compilation, and review of Optec NGN-2 nephelometer and associated meteorological data stored on Campbell Scientific data storage modules. It specifically addresses data from nephelometer stations operated according to IMPROVE Protocol. The primary purpose of data collection via storage module is to assure quality data capture and minimize data loss by:

- Downloading data from the storage module into site-specific daily files.
- Processing raw data into Level-A validated form.
- Reviewing the nephelometer information file to verify nephelometer system operation or to identify problems.

This TI, as referenced from Standard Operating Procedure (SOP) 4300, *Collection of Optical Monitoring Data (IMPROVE Protocol)*, is a guide for using the NGN\_PULL nephelometer data processing software under Microsoft Windows to:

- Setup and update the nephelometer station configurations.
- Download data from Campbell Scientific storage modules.
- Perform manual data processing.
- Review the nephelometer information file.

This TI assumes the operator has basic knowledge of IBM-PC compatible personal computers, the MS-DOS operating system, and Microsoft Windows 3.0/3.1.

# 2.0 **RESPONSIBILITIES**

# 2.1 PROJECT MANAGER

The project manager shall review information files and plots with the data coordinator to identify and correct problems.

# 2.2 DATA COORDINATOR

The data coordinator shall:

- Download the storage module and process the raw data.
- Review the nephelometer information files with the project manager to identify and correct data collection problems.
- Enter any information relating to the collection of the data and operation of the nephelometer station into the site-specific Quality Assurance Database.

Number 4300-4006 Revision 1.1 Date JUN 1996 Page 2 of 16

# 3.0 REQUIRED EQUIPMENT AND MATERIALS

The nephelometer data collection system consists of the following hardware and software:

- IBM-PC compatible 386/486 computer system with VGA and 80 megabyte hard disk
- Internal or external Hayes compatible modem configured for COM port #2
- Microsoft Windows 3.0/3.1
- Campbell Scientific software:
  - TELCOM Version 4.0 or later
  - SMCOM Version 4.0 or later
  - TERM Version 4.0 or later
- NGN\_PULL software Version 3.0 or later (ARS)
- Campbell Scientific SC532 storage module interface

Information on the Campbell Scientific software is detailed in the Campbell Scientific PC208 Datalogger Support Software Instruction Manual.

# 4.0 METHODS

This section includes two (2) major subsections:

- 4.1 Storage Module Data Collection and Handling
- 4.2 File Names and Contents

# 4.1 STORAGE MODULE DATA COLLECTION AND HANDLING

Storage module data collection and handling is executed by the NGN\_PULL program which performs the following tasks:

- Downloads data from the storage module using the Campbell Scientific SMCOM software into site-specific files.
- Processes each site-specific daily file into instrument-specific parts:
  - 5-minute nephelometer, ambient temperature, and relative humidity
  - Hourly average wind speed, wind direction, temperature, and relative humidity
  - Hourly nephelometer status code and support system status code summaries
  - Hourly average transmissometer, temperature, and relative humidity
- Reformats, validates, and appends each site's nephelometer data to seasonal site-specific Level-A data files.

Number 4300-4006 Revision 1.1 Date JUN 1996 Page 3 of 16

• Creates a daily nephelometer log file that contains a summary of the performance of all the downloaded sites.

Collection and handling procedures of data on storage modules include:

- Running the NGN\_PULL program in Microsoft Windows 3.0/3.1.
- Updating the nephelometer station list to include all currently operating nephelometer stations to poll for data.
- Verifying that the SC532 interface is installed to COM1 and powered.
- Verifying that the storage module is attached to the SC532 interface.
- Downloading the data from the storage module.
- Processing the site-specific data file manually.
- Examining the daily information file for information concerning the operation of the nephelometer stations upon completion of the download and process steps.
- Examining or plotting the data in Level-A files in accordance with TI 4400-5010, *Nephelometer Data Reduction and Validation (IMPROVE Protocol).*

The following procedures detail the steps for data collection from a storage module:

LOGON TOLogon to the nephelometer data handling computer using yourNETWORKassigned user name and password.

RUNNING THE NGN\_PULL program runs in Microsoft Windows and coordinates both automatic and manual data downloading and processing functions. The program is run by double-clicking on the NGN\_PULL icon in Windows, or selecting **FILE**, **RUN**, **NGN\_PULL.EXE** from the program manager. Refer to the *Microsoft Windows 3.1 User's Guide* for details on running Windows programs. Figure 4-1 presents the screen display of the NGN\_PULL program.

ADDING TO ORThe station list includes the nephelometer stations and station typesEDITING THEthat are currently operating. The list includes the following:

• Site abbreviation

STATION LIST

- Site type (telephone modem or DCP)
- Days of the week to call
- ARS project code
- · First and last date and time of last downloaded file

Number 4300-4006 Revision 1.1 Date JUN 1996 Page 4 of 16

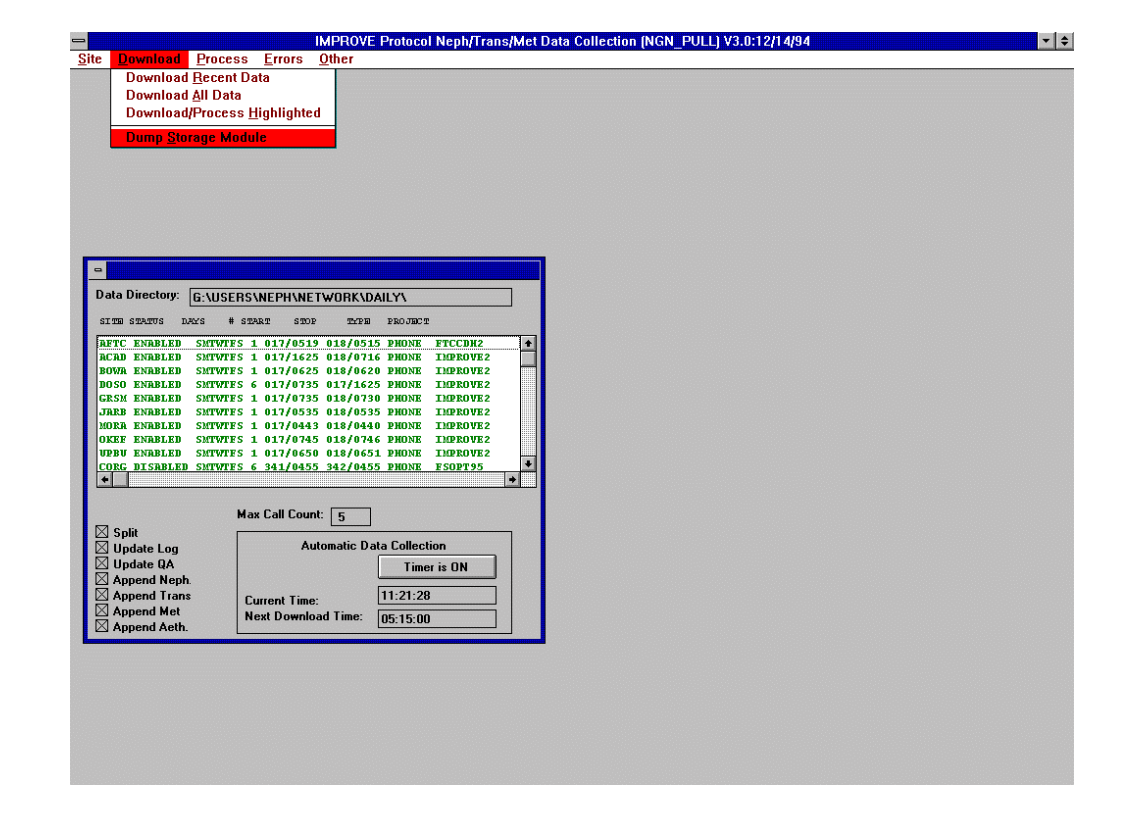

Number 4300-4006 Revision 1.1 Date JUN 1996 Page 5 of 16

- Plot title
- DCP station ID and GMT time offset (if applicable)

The list may be edited by clicking **SITE** from the menu bar and then selecting **EDIT**, **ADD**, or **DELETE**. A site can be disabled (from calling) or enabled (to call) by clicking **SITE** from the menu bar and selecting **DISABLE** or **ENABLE**.

Telephone-type stations have a corresponding station definition file (XXXX.STN) that the TELCOM program uses for datalogger and modem-specific parameters (including the telephone number). The following procedures are used to add, edit, or remove a site from the station list.

To add a new site:

- Click **SITE** from the menu bar and select **ADD**.
- Complete the fields in the "Edit Site Information" dialog box.
- Click **OK**.

To edit an existing site:

- Highlight the site to edit in the site list box.
- Click **SITE** from the menu bar.
- Click **EDIT**.
- Complete the "Edit Site Information" dialog box.
- Click OK.
- Set the following parameters in the station definition file:
  - Type of datalogger (21X)
  - Type of data file
  - Modem type, COM port, and baud rate
  - Telephone number

# To remove a site:

- Highlight the site to remove in the site list box.
- Click **SITE** from the menu bar.
- Click **DELETE**.

Number 4300-4006 Revision 1.1 Date JUN 1996 Page 6 of 16

USING THE SC532 STORAGE MODULE INTERFACE

DOWNLOADING

THE STORAGE

MODULE

The Campbell Scientific SC532 Storage Module Interface provides the means for the computer RS232 serial port to communicate with the storage module. The SC532 attaches to one of the PC's serial ports (COM1-4) via the 23-pin connector. The 9-pin connector attaches to the storage module. The SC532 is powered by its own AC power adapter. Consult the user's manual or hardware manual for the PC being used for information on the PC's serial COM ports.

Data in the storage module are downloaded using the Campbell Scientific SMCOM program. The SMCOM program provides the means to download the data, set storage module parameters, clear the storage module, and store or retrieve datalogger programs in the storage module. The following procedures describe downloading data from the storage module:

- Run the NGN\_PULL program.
- Click **DOWNLOAD** from the menu bar and then **DUMP STORAGE MODULE** to start the SMCOM program.
- Click **DUMP** from the menu bar to bring up the SMCOM program opening screen.
- Select the COM port that the SC532 interface is attached to (see Figure 4-2).
- Select A to collect all data files from the storage module (see Figure 4-3).
- Enter the four-character site abbreviation when prompted for the file name (see Figure 4-3).
- Select **D** to download the data into printable ASCII format (see Figure 4-4).
- The raw storage module file will be named "XXXXYYSM.JJJ," where "XXXX" is the site abbreviation, "YY" is the year, and "JJJ" is the Julian date.

Daily nephelometer error files contain details about the success of the datalogger interrogation and operation of the nephelometer station. This information is contained in the downloaded data file and is extracted automatically during daily data processing. The following error files are created:

• NGNYYJJJ.ERR

A telcom error file that includes problems connecting with the onsite datalogger.

EXAMINE THE DAILY NEPHELOMETER ERROR FILES

Number 4300-4006 Revision 1.1 Date JUN 1996 Page 7 of 16

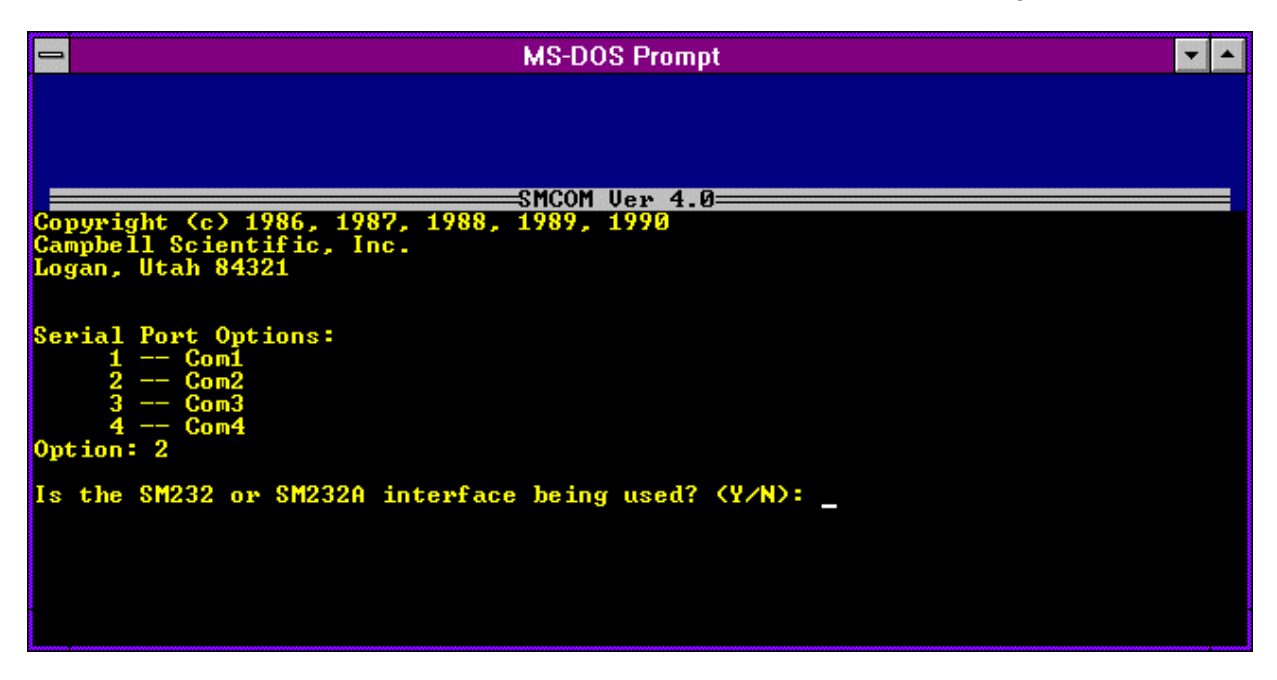

Figure 4-2. Campbell Scientific SMCOM Program Opening Screen.

| MS-DOS Prompt                                                                                                    |                                                                                                 | ▼ ▲                                       |  |  |  |  |
|----------------------------------------------------------------------------------------------------|-------------------------------------------------------------------------------------------------|-------------------------------------------|--|--|--|--|
| Address Switch: 1<br>Baud Rate Switch: 76800/9600<br>Fill & Stop Switch: OFF<br>Encode ASCII Switch: ON<br>Programs Stored: 0                                                                                                    | PROM Signature:<br>Data Locations:<br>Locations Used:<br>Storage Location:<br>Display Location: | 20332<br>96432<br>10509<br>10510<br>10510 |  |  |  |  |
| Is the SM232 or SM232A interface being used? (Y/N): N                                                                                                    |                                                                                                 |                                           |  |  |  |  |
| SM192/SM716 storage module does NOT respond!<br>Reducing baud rate to 9600                                                                                                    |                                                                                                 |                                           |  |  |  |  |
| <pre>SMCOM Options:<br/>T Terminal emulator.<br/>A Collect all data files.<br/>U Collect uncollected data files.<br/>N Collect newest data file.<br/>L Collect one data file starting at display pointer L.<br/>P Collect program files.<br/>D Store a .DLD program file.<br/>F Store a file.<br/>E Erase and reset storage module.<br/>S Switch settings.<br/>Q Quit<br/>Option: A<br/>D Store a file</pre> |                                                                                                 |                                           |  |  |  |  |
| Root collection file name (6 characters max): MORA                                                                                                    |                                                                                                 |                                           |  |  |  |  |

Figure 4-3. Campbell Scientific SMCOM Program Option Screen.
Number 4300-4006 Revision 1.1 Date JUN 1996 Page 8 of 16

| MS-DOS Pro                                                                                                    | ompt                                                                                            | ▼ ▲                                      |
|----------------------------------------------------------------------------------------------------|-------------------------------------------------------------------------------------------------|------------------------------------------|
| Address Switch: 1<br>Baud Rate Switch: 76800/9600<br>Fill & Stop Switch: OFF<br>Encode ASCII Switch: ON<br>Programs Stored: 0                                                                                                    | PROM Signature:<br>Data Locations:<br>Locations Used:<br>Storage Location:<br>Display Location: | 20332<br>96432<br>10509<br>10510<br>1000 |
| File Formats:<br>F Final storage (FS) format<br>D FS converted to ASCII arrays wit<br>C FS converted to comma delineated<br>A As stored (8 bit data)<br>P As stored (strip parity)<br>Esc Escape<br>Format: D<br>2: Writing to computer file mora005.DAT . | h IDs<br>ASCII arrays<br>                                                                       |                                          |

Figure 4-4. Campbell Scientific SMCOM Program File Format Screen.

| MS-DOS Promot                                                                                                    |                                                                                                 | -                                         |
|----------------------------------------------------------------------------------------------------|-------------------------------------------------------------------------------------------------|-------------------------------------------|
| Address Switch: 1<br>Baud Rate Switch: 76800/9600<br>Fill & Stop Switch: OFF<br>Encode ASCII Switch: ON<br>Programs Stored: 0 | PROM Signature:<br>Data Locations:<br>Locations Used:<br>Storage Location:<br>Display Location: | 20332<br>96432<br>10509<br>10510<br>10510 |
| This option will ERASE and RESET the storage mod                                                                              | ule!                                                                                            |                                           |
| Are you sure? (Y/N): Y                                                                                                    |                                                                                                 |                                           |
| 1248K<br>+++                                                                                                    |                                                                                                 |                                           |
| -                                                                                                    |                                                                                                 |                                           |
|                                                                                                    |                                                                                                 |                                           |
|                                                                                                    |                                                                                                 |                                           |
|                                                                                                    |                                                                                                 |                                           |
|                                                                                                    |                                                                                                 |                                           |
|                                                                                                    |                                                                                                 |                                           |
|                                                                                                    |                                                                                                 |                                           |
|                                                                                                    |                                                                                                 |                                           |
|                                                                                                    |                                                                                                 |                                           |
|                                                                                                    |                                                                                                 |                                           |

Number 4300-4006 Revision 1.1 Date JUN 1996 Page 9 of 16

• NGNYYJJJ.INF

A nephelometer system error file that includes non-ambient nephelometer occurrences (calibrations, rain, etc.) and problems with AC and DC power levels.

• NGNYYJJJ.PER A processing error file that includes processing problems of the raw data file.

Note: "YY" is the year and "JJJ" is the Julian date in these files.

The error files can be viewed as follows:

- Click **ERRORS** on the menu bar.
- Click one of the error files to view:
  - View **TELCOM** Errors
  - View **NEPHELOMETER** Errors
  - View **PROCESSING** Errors
- The error file will be loaded into Microsoft Notepad for viewing.

Figure 4-6 displays examples of the three error files. The data coordinator will review the daily error files and note problems requiring corrective actions. If required, the corrective actions highlighted in Table 4-1 will be implemented by the data coordinator as described in TI 4100-3100, *Routine Site Operator Maintenance Procedures for Optec NGN-2 Nephelometer Systems (IMPROVE Protocol)*.

The downloaded storage module data file is processed as follows:

- Highlight the station to process in the station list.
- Click **PROCESS** on the menu bar.
- Click **PROCESS PHONE/SM**.
- A file selection dialog box will appear. Highlight the raw data file to process in the dialog box.
- Click **OK** on the menu bar.

PROCESS STORAGE MODULE DATA

Number 4300-4006 Revision 1.1 Date JUN 1996 Page 10 of 16

### **Example Telcom Error File**

TELCOM error at SHRO: 01/13/95 06:02:33 Smartmodem did not detect carrier! TELCOM error at SHRO: 01/13/95 06:03:24 Smartmodem did not detect carrier! TELCOM error at SHRO: 01/13/95 06:04:14 Smartmodem did not detect carrier! TELCOM error at SHRO: 01/13/95 06:05:05 Smartmodem did not detect carrier! TELCOM error at SHRO: 01/13/95 06:05:56 Smartmodem did not detect carrier! TELCOM error at SHRO: 01/13/95 06:06:47 Smartmodem did not detect carrier! TELCOM error at SEWZ: 01/13/95 06:30:20 Warning: 1 retries were logged. TELCOM error at JUNZ: 01/13/95 06:39:22 Smartmodem did not detect carrier!

#### **Example Nephelometer System Error File**

\_\_\_\_\_ ACAD == \_\_\_ SERIAL DATA: 1995 12 1447 3 49 2039 48 10 2.02 1 1433 49.42 2991 .748 95.6 SERIAL DATA: 1995 12 1448 5 152 .92 48 10 2.02 1 1433 49.42 4986 .817 95.5 RAIN EVENT ( 1050 ) DATE: 1995 12 TIME: 1500 ZERO (1150) DATE: 1995 12 TIME: 1600 BLUE EARTH RESET ( 2000 ) DATE: 1995 12 TIME: 2000 \_\_\_\_\_ BOWA == SERIAL DATA: 1995 12 700 2 129 3006 85 10 -2.31 1 647 87.3 1998 -4.222 92.2 ( 150 ) DATE: 1995 12 TIME: 800 ZERO SERIAL DATA: 1995 12 1320 2 137 3023 90 10 -1.11 1 1307 92.1 1998 -2.71 93 ( 150 ) DATE: 1995 12 TIME: 1400 ZERO SERIAL DATA: 1995 12 1940 2 161 3017 106 10 -2.11 1 1927 107.2 1998 -3.741 92.7 (150) DATE: 1995 12 TIME: 2000 ZERO SERIAL DATA: 1995 13 25 5 217 .92 187 2 -4.48 1 20 187 4992 -5.73 91.2

#### **Example Processing Error File**

TRANSGETSITE: No lamp file! F:\USERS\SITE.CON\MACA\_L TRANSGETSITE: No lamp file! F:\USERS\SITE.CON\LOPE\_L TRANSGETSITE: No lamp file! F:\USERS\SITE.CON\SEWZ\_L VORZ: Suspect analog A2=-294.3) JD= 12 TIME= 1605 VORZ: Suspect analog A2=-128.3) JD= 12 TIME= 1610 TRANSGETSITE: No lamp file! F:\USERS\SITE.CON\VORZ\_L TRANSGETSITE: No lamp file! F:\USERS\SITE.CON\VORZ\_L

Figure 4-6. Example Nephelometer Error Files Generated by NGN\_PULL.

## Table 4-1

# Nephelometer Data Collection Corrective Actions

| Daily N            | Corrective Action |                            |                                                                                 |
|--------------------|-------------------|----------------------------|---------------------------------------------------------------------------------|
| Status Code        | Site<br>Abbrv.    | Date/Time                  | -                                                                               |
| CHOPPER<br>FAILURE | (xxxx)            | DATE: 1993 063 TIME: 13:55 | Reset nephelometer via<br>phone modem or contact<br>site operator.              |
| RAIN EVENT         | (xxxx)            | DATE: 1993 063 TIME: 13:55 | None required.                                                                  |
| LAMP OUT           | (xxxx)            | DATE: 1993 063 TIME: 13:55 | Have site operator change lamp.                                                 |
| SPAN               | (xxxx)            | DATE: 1993 063 TIME: 13:55 | Enter span value in site-<br>specific calibration file.                         |
| ZERO               | (xxxx)            | DATE: 1993 063 TIME: 13:55 | None required.                                                                  |
| BUFFER RESET       | (xxxx)            | DATE: 1993 063 TIME: 13:55 | None required.                                                                  |
| AC POWER OUT       | (xxxx)            | DATE: 1993 063 TIME: 13:55 | Have site operator check<br>support system AC fuse and<br>main circuit breaker. |
| DC POWER LOW       | (xxxx)            | DATE: 1993 063 TIME: 13:55 | Have site operator check support system DC fuse.                                |
| 21X POWER LOW      | (xxxx)            | DATE: 1993 063 TIME: 13:55 | None required.                                                                  |

Number 4300-4006 Revision 1.1 Date JUN 1996 Page 12 of 16

## 4.2 FILE NAMES AND CONTENTS

## 4.2.1 Data Collection and Processing Files

Compilation and processing of nephelometer data involves several files. The following describes the processing steps and files used:

- Data for individual nephelometer stations are downloaded from the storage module into site-specific data files. The file name is of the form "XXXXYYSN.JJJ," where "XXXX" is the site abbreviation, "YY" is the year, "N" is a character from A through 9, and "JJJ" is the Julian date. These files contain all data collected by the datalogger.
- Data in the site-specific files are divided into several instrument-specific temporary data files. Five-minute nephelometer and meteorological data are placed in "XXXX.NEP," hourly code summary information is placed in "XXXX.INF," and hourly meteorological data are placed in "XXXX.FSM."
- The 5-minute nephelometer and hourly meteorological data in the temporary files (XXXX.NEP) are appended to the following site-specific Level-A files:

Nephelometer: XXXX\_N.YYS Meteorological: XXXX\_M.YYS

("XXXX" is the site abbreviation, "YY" is the year, and "S" is the season code)

- Hourly code summary data are formatted and written to the daily nephelometer error file.
- Level-A files may be examined or plotted. These files serve as the initial files for further processing as detailed in TI 4400-5010, *Nephelometer Data Reduction and Validation (IMPROVE Protocol)*. Level-A files are maintained as active on the system hard disk until completion of seasonal processing.
- Other files used by NGN\_PULL include:

NGN\_SITE.LST A list of active sites that appear in the site list window of NGN\_PULL

NGN\_FILE.LST A list of raw data file names already in use by NGN\_PULL

### 4.2.2 Site-Specific Data File Description

The site-specific raw storage module file consists of the following sets of data:

• Five-minute data synchronized to the 21X datalogger clock including nephelometer analog channels A1 and A2, ambient temperature, and relative humidity. The format is:

Number 4300-4006 Revision 1.1 Date JUN 1996 Page 13 of 16

### 5-Minute Analog Data

 $01+0163. \ 02+1993. \ 03+0059. \ 04+0755. \ 05+582.6 \ 06+0999. \ 07+2.234 \ 08+097.1$ 

| <u>Element #</u> | <u>Description</u>                                |
|------------------|---------------------------------------------------|
| 01               | Datalogger program location identifier (not used) |
| 02               | Year                                              |
| 03               | Julian date                                       |
| 04               | Time (HHMM) at the end of the data period         |
| 05               | Nephelometer A1 channel (mV x 2.0)                |
| 06               | Nephelometer A2 channel (mV x 2.0)                |
| 07               | Ambient air temperature (°C)                      |
| 08               | Ambient relative humidity (%)                     |
|                  | • • •                                             |

• Five-minute data output when the nephelometer provides a serial data stream, including nephelometer serial data, analog channels A1 and A2, ambient temperature, and relative humidity. The format is:

#### 5-Minute Serial

| Description                                                  |
|--------------------------------------------------------------|
| Datalogger program location identifier (not used)            |
| Year                                                         |
| Julian date                                                  |
| Time (HHMM) the serial stream was received by the datalogger |
| Nephelometer status code                                     |
| Nephelometer raw scattered light reading (counts)            |
| Nephelometer direct light reading (counts)                   |
| Nephelometer normalized scattered light reading (counts)     |
| Nephelometer integration time (minutes)                      |
| Nephelometer chamber temperature (°C)                        |
| Not used                                                     |
| Nephelometer time (HHMM)                                     |
| Nephelometer A1 channel (mV x 2.0)                           |
| Nephelometer A2 channel (mV x 2.0)                           |
| Ambient air temperature (°C)                                 |
| Ambient relative humidity (%)                                |
|                                                              |

• Hourly code summary for the nephelometer and support system. The format is:

#### Hourly Code Summary

01+0104. 02+1993. 03+0059. 04+0800. 05+50.00 06+0.000

| <u>Element #</u> | <u>Description</u>                                |
|------------------|---------------------------------------------------|
| 01               | Datalogger program location identifier (not used) |
| 02               | Year                                              |
| 03               | Julian date                                       |
| 04               | Time (HHMM) at the end of the data period         |
| 05               | Nephelometer code summary for the past hour       |
| 06               | Support system code summary for the past hour     |
|                  |                                                   |

Number 4300-4006 Revision 1.1 Date JUN 1996 Page 14 of 16

The nephelometer code summary is the sum of any or all of the following:

- 50 Ambient reading
- 100 Clean air calibration
- 300 Span calibration
- 500 Lamp burned out
- 1000 Precipitation event detected
- 2000 Chopper motor start-up failure

The support system code summary is the sum of any or all of the following:

| 300  | 21X datalogger power low                |
|------|-----------------------------------------|
| 500  | DC power supply voltage low             |
| 1000 | AC power outage                         |
| 2000 | Blue Earth serial data buffer restarted |

• Hourly average meteorological data including wind speed, wind direction, ambient temperature, and relative humidity. The format is:

## Hourly Meteorological Data

 $01+0171. \ 02+1995. \ 03+0013. \ 04+0700. \ 05-3.765 \ 06+090.2 \ 07+6.975 \ 08+312.9 \ 09+13.67$ 

| Element # | Description                                       |
|-----------|---------------------------------------------------|
| 01        | Datalogger program location identifier (not used) |
| 02        | Year                                              |
| 03        | Julian date                                       |
| 04        | Time (HHMM) at the end of the data period         |
| 05        | Ambient temperature (°F)                          |
| 06        | Relative humidity (%)                             |
| 07        | Wind speed (mph)                                  |
| 08        | Wind direction (degrees true)                     |
|           |                                                   |

## 4.3.3 Level-A Nephelometer File Description

The level-A nephelometer file is a formatted ASCII site-specific file. A key to the Level-A file format is presented in Figure 4-7.

## 4.3.4 Level-A Meteorological File Description

The level-A meteorological file is a formatted ASCII site-specific file. A key to the Level-A file format is presented in Figure 4-8.

## 5.0 REFERENCES

Campbell Scientific, Inc., 1989, Campbell Scientific PC208 Datalogger Support Software Instruction Manual, February.

Microsoft Corporation, 1992, Microsoft Windows 3.1 User's Guide.

Number 4300-4006 Revision 1.1 Date JUN 1996 Page 15 of 16

|       | Field                                             |     |         |        |           |           |          |           |            |        |         |           |         |
|-------|---------------------------------------------------|-----|---------|--------|-----------|-----------|----------|-----------|------------|--------|---------|-----------|---------|
| 1     | 2                                                 | 3   | 4       | 5      | 6         | 7         | 8        | 9         | 10         | 11     | 12      | 13        | 14      |
| < 10  | < 10 line informational header at start of file > |     |         |        |           |           |          |           |            |        |         |           |         |
| VORZ  | 941228                                            | 362 | 0110    | 10     | 212.17    | 212.60    | -99.00   | -99.00    | -99.000    | -5.68  | -5.44   | 83.10     | 3912    |
| VORZ  | 941228                                            | 362 | 0115    | 10     | 209.77    | 207.90    | -99.00   | -99.00    | -99.000    | -5.74  | -5.37   | 83.20     | 3909    |
| VORZ  | 941228                                            | 362 | 0120    | 10     | 210.58    | 209.90    | -99.00   | -99.00    | -99.000    | -5.74  | -5.51   | 83.30     | 3913    |
| Field | #                                                 | D   | escrip  | tion   |           |           |          |           |            |        |         |           |         |
| 1     |                                                   | Si  | ite abb | orevia | ation     |           |          |           |            |        |         |           |         |
| 2     |                                                   | Y   | ear, n  | nonth  | n, day (Y | YMM       | DD)      |           |            |        |         |           |         |
| 3     |                                                   | Ju  | ılian d | ate (  | JJJ)      |           |          |           |            |        |         |           |         |
| 4     |                                                   | T   | ime (H  | HHM    | IM)       |           |          |           |            |        |         |           |         |
| 5     |                                                   | С   | ode si  | ımm    | ary (3-cł | aracter   | s)       |           |            |        |         |           |         |
|       |                                                   | 1:  | Pow     | er co  | ode (non  | -space of | characte | er = pov  | ver proble | em)    |         |           |         |
|       |                                                   | 2:  | Nep     | heloi  | neter sta | tus cod   | e        |           |            |        |         |           |         |
|       |                                                   |     |         | 1 = 3  | ambient   |           |          |           |            |        |         |           |         |
|       |                                                   |     |         | 2 = 2  | zero      |           |          |           |            |        |         |           |         |
|       |                                                   |     |         | 3 = s  | span      |           |          |           |            |        |         |           |         |
|       |                                                   |     |         | 4 = 1  | lamp      |           |          |           |            |        |         |           |         |
|       |                                                   |     |         | 5 = 1  | rain      |           |          |           |            |        |         |           |         |
|       |                                                   |     |         | 6=0    | chopper   |           |          |           |            |        |         |           |         |
|       |                                                   | 3:  | Nep     | heloi  | neter da  | ta type   | code     |           |            |        |         |           |         |
|       |                                                   |     |         | 0 = s  | serial    |           |          |           |            |        |         |           |         |
|       |                                                   |     |         | 1 = 3  | analog    |           |          |           |            |        |         |           |         |
|       |                                                   |     |         | 2 = 1  | DCP       |           |          |           |            |        |         |           |         |
| 6     |                                                   | Ν   | ephelo  | omet   | er serial | or analo  | og norm  | nalized r | eading (c  | ounts) |         |           |         |
| 7     |                                                   | Ν   | ephelo  | omet   | er serial | normali   | zed rea  | ding cal  | culated fi | om the | raw rea | adings (c | counts) |
| 8-10  |                                                   | Ν   | ot use  | ed     |           |           |          |           |            |        |         |           |         |
| 11    |                                                   | C   | hambe   | er ter | nperatur  | e (°C)    |          |           |            |        |         |           |         |
| 12    |                                                   | A   | mbien   | ıt air | tempera   | ture (°C  | C)       |           |            |        |         |           |         |
| 13    |                                                   | A   | mbien   | t rela | ative hun | nidity (9 | %)       |           |            |        |         |           |         |
| 14    |                                                   | R   | aw lar  | np b   | rightness | (count    | s)       |           |            |        |         |           |         |
|       |                                                   |     |         |        |           |           |          |           |            |        |         |           |         |

Number 4300-4006 Revision 1.1 Date JUN 1996 Page 16 of 16

### Field

| 1    | 2      | 3   | 4    | 5     | 6     | 7     | 8      | 9     |
|------|--------|-----|------|-------|-------|-------|--------|-------|
| CORG | 941201 | 335 | 0000 | 50.30 | 69.12 | 17.36 | 273.00 | 12.27 |
| CORG | 941201 | 335 | 0100 | 49.27 | 73.80 | 14.20 | 268.80 | 34.81 |
| CORG | 941201 | 335 | 0200 | 49.51 | 74.30 | 14.98 | 275.60 | 8.25  |

### Field # Description

- 1 Site abbreviation
- 2 Year, month, day (YYMMDD)
- 3 Julian date (JJJ)
- 4 Time (HHMM), hour ending
- 5 Hourly average ambient air temperature (°F)
- 6 Hourly average ambient relative humidity (%)
- 7 Hourly average wind speed (mph)
- 8 Hourly average wind direction (degrees true)
- 9 Hourly standard deviation wind direction (degrees)